# Applying through UCAS 2023

Registering for an undergraduate application from Esher Sixth Form College For courses starting in 2023 Updated: 23 June 2022 by ESFC

UCAS

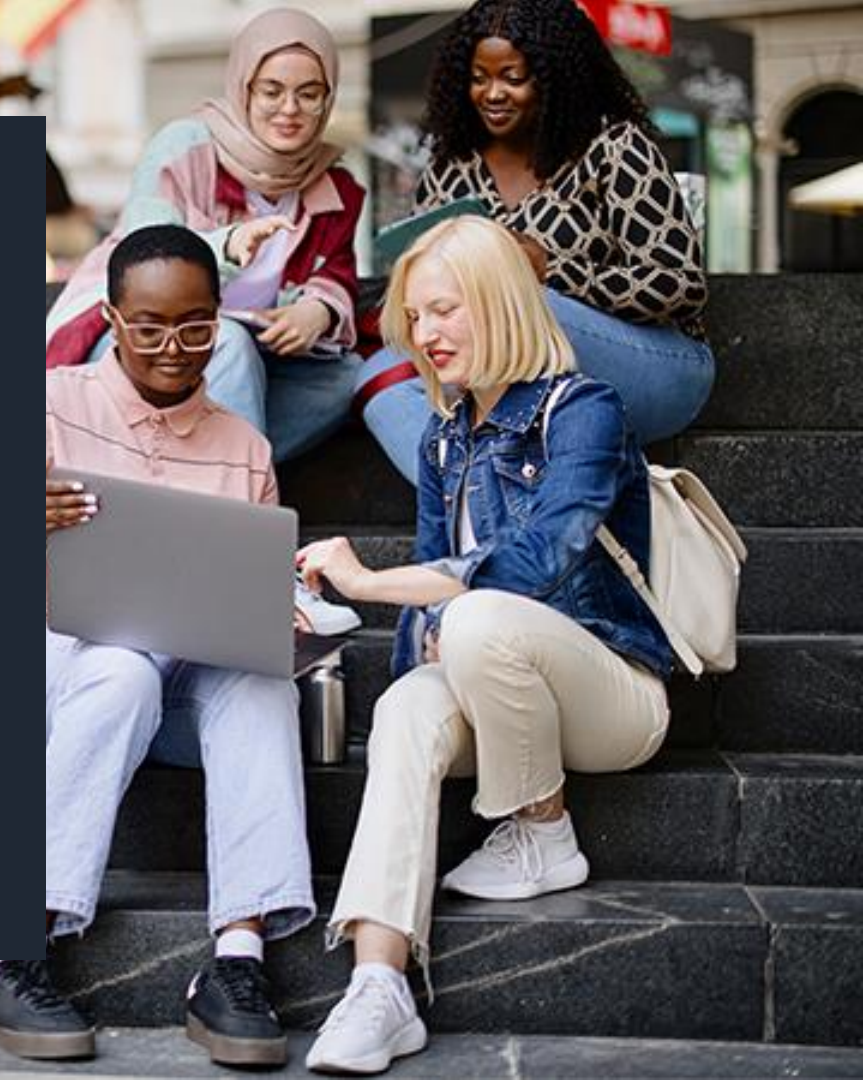

# Esher Sixth Form College UCAS Deadlines

| Type of application                                                                      | You must submit your form<br>before | and will send your form to UCAS                                                     |
|------------------------------------------------------------------------------------------|-------------------------------------|-------------------------------------------------------------------------------------|
| Medicine, Veterinary Science, Dentistry<br>and Oxbridge applications                     | 8am on Monday 26 September 2022     | by the UCAS early deadline of <b>15 October 2022</b>                                |
| Competitive applications (if you want your application processed within 10 working days) | 8am on Monday 10 October 2022       | within <b>10 working days</b> of the form being received, provided it is error-free |
| General applications                                                                     | 8am on Monday 7 November 2022       | by the end of the autumn term, Friday 16 December 2022                              |
| General applications - final deadline                                                    | 8am on Monday 21 November 2022      | by the UCAS final deadline, 25 January 2023                                         |

# **Before you begin**

- Information you enter onto your UCAS form must be accurate
- Esher Sixth Form College has to **confirm** that certain details are correct
- These include your **full legal name**, all your examination results and your **area of residence**
- We do this by checking against your College **database** entry

### **Open your database entry on the college portal**

| Home Find Students Rep      | orts Staff Progression Guidance                            |                                |                                                | <b>员</b>                        | <b>2</b> ^ - ^ |
|-----------------------------|------------------------------------------------------------|--------------------------------|------------------------------------------------|---------------------------------|----------------|
| 6                           | Category 1 (, DEH, DJL) Updated on<br>Personal Information | 06/11/2017 07:46:37            |                                                | Show Notes                      |                |
|                             | Names                                                      | Personal Details               | Exams                                          | Other Data                      |                |
| Taria 7.000 (2000)          | Solutation:<br>Mr                                          | DOB:<br>25/08/1998             | Entry status:<br>Non Entry                     | Year of entry:<br>2012          | This is        |
| Tutor: TTL:                 | Forename:<br>Zackarias                                     | Sex:<br>Male                   | ULN:<br>9999999999                             | Status:<br>Active               | 11113 13       |
| Communicatione              | Sumame:<br>Zugg                                            | Gender:<br>Male                | UCI:<br>647850079999                           | Leaving Date:                   | your           |
| Contact Details             | Preferred Forename:<br>Zack                                | Ethnicity:<br>Arab             | School:<br>Esher Church of England High School | Warning Level:<br>Tutor Warning | Unique         |
| Email Log<br>Equipment Loan | Preferred Sumame:<br>Zugg                                  | Nationality:<br>United Kingdom | Prior Attainment:<br>7                         | HAP                             | Learne         |
| Timetable                   | Middle Names:<br>Zee                                       | Siblings:                      | GCSEs at C or more:<br>9                       | Year:<br>0                      | Numbe          |
| Admissions                  |                                                            |                                |                                                |                                 | Numbe          |
| Progress                    |                                                            |                                |                                                |                                 |                |
| Diama                       | Contact Information                                        |                                |                                                |                                 |                |
| Support                     | Student Contact Details                                    | Guardian                       | Uncle                                          |                                 |                |
| Attendance                  | Bee Detail                                                 |                                | Paralla Paralla                                |                                 | × 100          |
| e e e e m                   | 0 1 1                                                      | 200                            | Stor term                                      | <b>6 6 </b> P 01                | 1012           |

### Is your college database entry completely accurate?

| Personal Information<br>Names<br>Selutation:<br>Mt<br>Formanse:<br>Zackarias | Personal Details<br>D00:<br>25/08/1908<br>Sest<br>Mate                                                                    | name                                                                                                    |
|------------------------------------------------------------------------------|----------------------------------------------------------------------------------------------------|----------------------------------------------------------------------------------------------------|
| Names<br>Balutation:<br>Mi<br>Formons:<br>Zackarias                          | Personal Details<br>008:<br>25/08/1998<br>Sec:<br>Male                                                                    | name                                                                                                    |
| Balutation:<br>M<br>Formanne:<br>Zackarias                                   | 008:<br>25/08/1908<br>Best<br>Mate                                                                                        | This is the name you                                                                                                    |
| Formame:<br>Zackarias                                                        | Best<br>Male                                                                                                    | This is the name you                                                                                                    |
|                                                                              |                                                                                                    |                                                                                                    |
|                                                                              | Gender                                                                                                    | This is the nume you                                                                                                    |
| Zugg                                                                         | Male                                                                                                    | want to be known by                                                                                                    |
| Preferred Forename<br>Zack                                                   | Arab                                                                                                    | want to be known by                                                                                                    |
| stered former                                                                | Nationality:                                                                                                    |                                                                                                    |
| Zugg                                                                         | United Kingdom                                                                                                    |                                                                                                    |
| Middle Names:<br>Zee                                                         | Siblings:                                                                                                    |                                                                                                    |
|                                                                              |                                                                                                    |                                                                                                    |
|                                                                              |                                                                                                    | If the data is wrong you                                                                                                    |
| Contact Information                                                          |                                                                                                    | must liaise with Helen Tao                                                                                                    |
| Student Contact Details                                                      | Guardian                                                                                                    |                                                                                                    |
|                                                                              | Cardinal Cardinal                                                                                                    | in the Admin office and get                                                                                                    |
|                                                                              | Zack<br>Zack<br>Zwgg<br>Middle Names:<br>Zee<br>Contact Information<br>Student Contact Details<br>Student Contact Details | Zack     Arab       Arab     Arab       Arab     Medical Summer       Zog     United Kingdom       Middle Names:     Siblings:       Zee     Siblings: |

submit your UCAS form.

### Are all your GCSE results listed and accurate?

|                                        | Entry Que               | alification               | 1S<br>Yota Atlainmant | Gastar-C or Mare<br>10               |           |           | Don't<br>early<br>Were<br>mark<br>know | forget any you took<br>there any appeals, re-<br>s or upgrades we don't<br>about? |
|----------------------------------------|-------------------------|---------------------------|-----------------------|--------------------------------------|-----------|-----------|----------------------------------------|-----------------------------------------------------------------------------------|
| 1                                      | Subject<br>30 October   | Type<br>BTEC Peet Options | Dawd<br>ABC Awards    |                                      | Level 2   | 0aa<br>Di | Ane 2112                               |                                                                                   |
| Zach Zugg (9999)<br>Tater: JS1 TTL: MK | 30 Onsign               | 9536                      | AQA                   |                                      | Level 2   | .82       | June 2010                              |                                                                                   |
| Central Information                    | Ancient History         | 3606                      | AQA.                  |                                      | Lovel 2   | 8         | Ave 2912                               | If the data is wrong                                                              |
| Administra                             | Art & Design (Fine-Art) | 0058                      | InelBute of Pleanela  | i Sentos (P3)                        | Level 2   | 8         | June 2012                              | you must take your                                                                |
| Fragrans                               | English Language        | 6656                      | ADC Awards            |                                      | Lored 2   | 8         | June 2013                              | you must take your                                                                |
| Entry Qualifications                   | Illathamatics           | 6058                      | AQA.                  |                                      | Level 2   | P         | June 2910                              | GCSE certificates to                                                              |
| Eum/Neuto                              | Bush                    | OC8E                      | Associated Board o    | d the Rayal Dohestin of Maste (NSR3M | ( Level 2 | 30        | June 2013                              | Helen Tao in the Admin                                                            |
| Eram Timetable                         |                         |                           |                       |                                      |           |           |                                        | Heleff tao in the Authin                                                          |
| Support                                |                         |                           |                       |                                      |           |           |                                        | office as evidence to                                                             |
| Attendence<br>Researcher Celdence      |                         |                           |                       |                                      |           |           |                                        | chango it                                                                         |
| Tolar de Childre                       |                         |                           |                       |                                      |           |           |                                        | change it.                                                                        |

### Your BTEC number (if applicable)

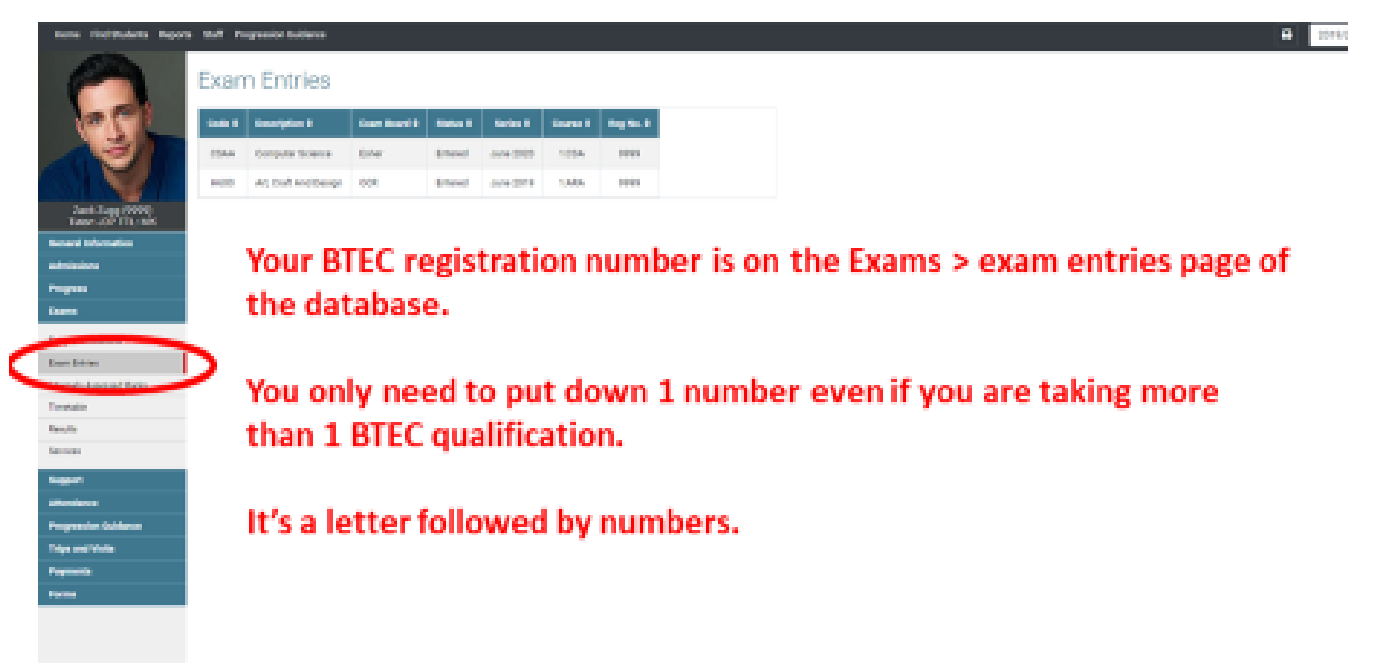

### Your 'area of residence'

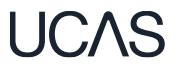

This is very important and harder to complete than you think!

It is the county or borough to which you pay **Council Tax**. It is NOT your postal address.

Find out where you live on the <u>Interactive London Borough Map</u>

### If you are not in a London Borough, you're in almost certainly in Surrey!

Thames Ditton, Claygate, Hinchley Wood, Long Ditton, the Moleseys, Esher, Walton, Weybridge, Hersham are all **Surrey.** 

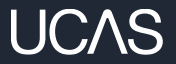

# Registering for a UCAS hub account...

Head to ucas.com and select Sign in. **UC**\S Further education Undergraduate Postgraduate Apprenticeships Careers Sign in **CHOOSE YOUR FUTURE** Uni & colleges Apprenticeships Advice Events All results Courses Q Search for courses, uni & colleges and information

Complete the short form. Make sure the **password** is **memorable**. Note it in your booklet in a cryptic way.

We recommend you use a **personal email address** so you have access to updates at all times. You will have to verify this email address shortly.

| DEAS                                                     | Further education Undergraduate Postgraduate Alternatives Careers 🝳 Account 🔊  |
|----------------------------------------------------------|--------------------------------------------------------------------------------|
| Sign in Register                                         |                                                                                |
| REGISTER                                                 |                                                                                |
| Email®                                                   | We never share your data without permission<br>Our privacy and cookie policies |
| First name*                                              |                                                                                |
| Last name                                                |                                                                                |
| Password *                                               |                                                                                |
| Confirm password                                         |                                                                                |
| I have read and understood the Terms and<br>conditions " |                                                                                |
| Register                                                 |                                                                                |

 $11(2\Lambda)$ 

We'll email you a **code** to **verify** your email address, so we know we've got the right details.

### UC∕\S

### **Email verification**

Hi,

You now need to verify your email address. Please enter **647527** when prompted on the website. This verification code will expire after 5 minutes. Kind regards.

UCAS

### VERIFY YOUR ACCOUNT

An email has been sent to you on behalf of UCAS, with a code to verify your email address. Please enter the code below.

Code

Verify

If you have not received an email, you can request another code

1100

### **Registering for an account**

Once you've registered, we ask you a few questions like when you want to start studying, where you live and what you're interested in so we can tailor the information you see.

Make sure you choose the correct study year, **2023** if you want to start next year, **including if you want to defer entry**.

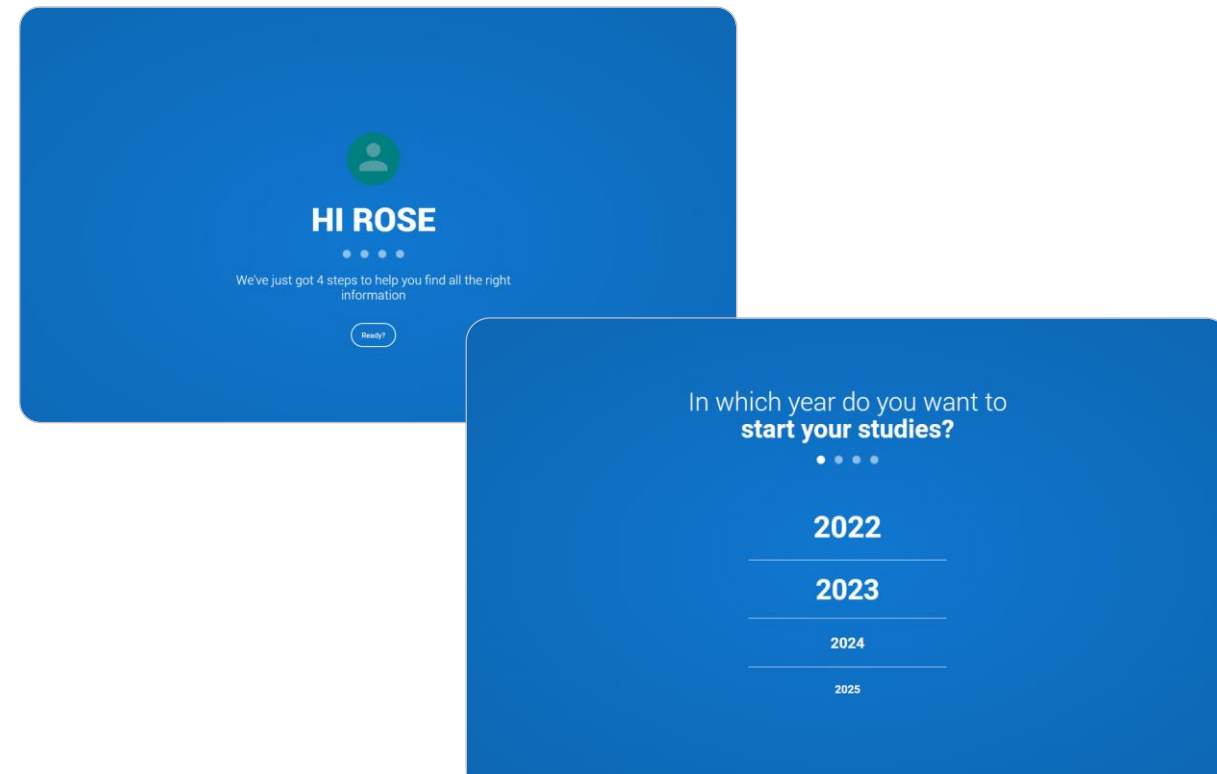

UCAS

Choose the correct level of study, it's **Undergraduate**.

You can choose to get information on apprenticeships and conservatoires here too. —

Tell us where you live so we can direct you to the right information.

| Select a<br>Uter<br>Records to | Indergraduate Wrong and a comparison of the second second |                                |
|--------------------------------|----------------------------------------------------------------------------------------------------|--------------------------------|
| Would you like Agenetication   | additional information on: Conservatives                                                                                                    | Where do you live?             |
|                                |                                                                                                    | Livend Kingdom - Exer postcode |

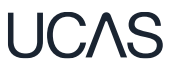

Choose if you want to get tailored information about uni, college and apprenticeship options.

Select the **subjects** that you are interested in – you can change these at any point in your preferences.

### Your preferences

• • • •

### Stay up-to-date with unis, colleges, offers, and more

Get tailored info about uni and college courses, open days, and apprenticeship options. \*

🔿 Yes 🔷 No

Get great deals, offers, and freebies, including high street brands, tech, and travel. \*

🔿 Yes 💦 No

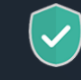

Just so you know, your data is safe with us, and we never pass your details to third parties for marketing purposes without your permission. You can change your mind, and update your personal details and preferences at any time. For more information on how we treat your personal data, including how to opt out, take a look at our <u>privacy policy</u>.

| Which subject(s) are you interested in studyin | ig? |
|------------------------------------------------|-----|
| Subject 1 *                                    |     |
| Select an option                               | ~   |
| Subject 2                                      |     |
| Select an option                               | ~   |
| Subject 2                                      |     |
|                                                |     |
| Select an option                               | ~   |

Create account

Search for your school/college, if you can't find it then you can type in the name.

You will also need to enter your school/college buzzword at the point you start your application.

Then scroll right to the bottom to **Create account**.

#### Get the right support

Are you still at school/college?\*

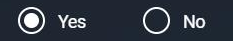

Your school/college \*

#### Search for your school/college

If your school/college is not listed, tick the box below and type in the name of your school/college.

Can't find your school/college?

#### What about the buzzword?

If you are applying with the support of your school/college or UCAS registered centre, they will give you a buzzword that allows you to link to them. The buzzword is needed at the point you start your application from the UCAS Hub.

Create account

# Starting your application.

# **Starting your application**

### Choose the

- year you want to start your studies (2023) including if you want to defer entry.
- level of study (Undergraduate)
- type of application you wish to make (even if you apply to a conservatoire, you usually apply to university too).

#### YOUR APPLICATIONS

#### Start an application

In which year do you want to start your studies?

2023

- What level of study are you interested in?
- Undergraduate (Uni and college degrees, and ap... ~

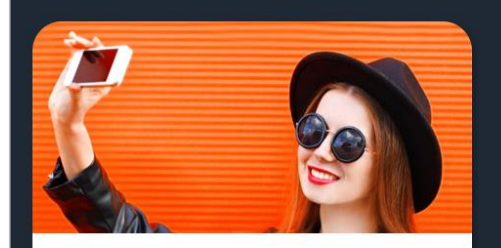

Undergraduate Degrees, HNDs, and HNCs

Start 2023 application >

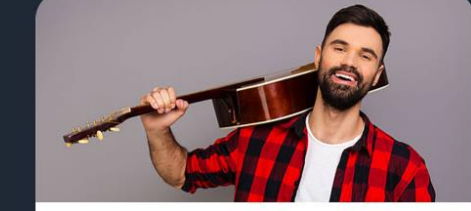

Conservatoire

Undergraduate or postgraduate music, dance, drama, or musical theatre.

Start 2023 application >

UCAS

# **Starting your application**

To start your UCAS application click on the 'Your 2023 applications' tile.

| 0% Your to do list<br>Open to do list > | Your preferences<br>Update for a better experience >                                                                                                    | 2 Your notification<br>Open notifications > |
|-----------------------------------------|----------------------------------------------------------------------------------------------------|---------------------------------------------|
| YOUR 2023<br>APPLICATIONS               | TOP 5 COURSES UN & COLLEGES LOCATIONS SUBJECTS PAGES                                                                                                    |                                             |
|                                         | Add fevourite course to top 5                                                                                                    | GET UPDATES<br>FROM UCAS<br>Learn more 3    |
|                                         | Add favourite course to top 5                                                                                                    |                                             |
| START                                   | Add favourite course to top 5  Add favourite course to top 5  Add favourite course to top 5  Add favourite course to top 5  Dubin  Ceeds Preview Steffield |                                             |
|                                         | Add favourite course to top 5                                                                                                    |                                             |
| START APPLICATION                       | VIEW ALL FAVOURITES                                                                                                    | dge A                                       |

UCAS

# Linking to your school, college or centre

If you're applying with the help of your school, college or centre then select '**Yes'**.

You will then need to enter the **Buzzword**.

Your Buzzword is esher23

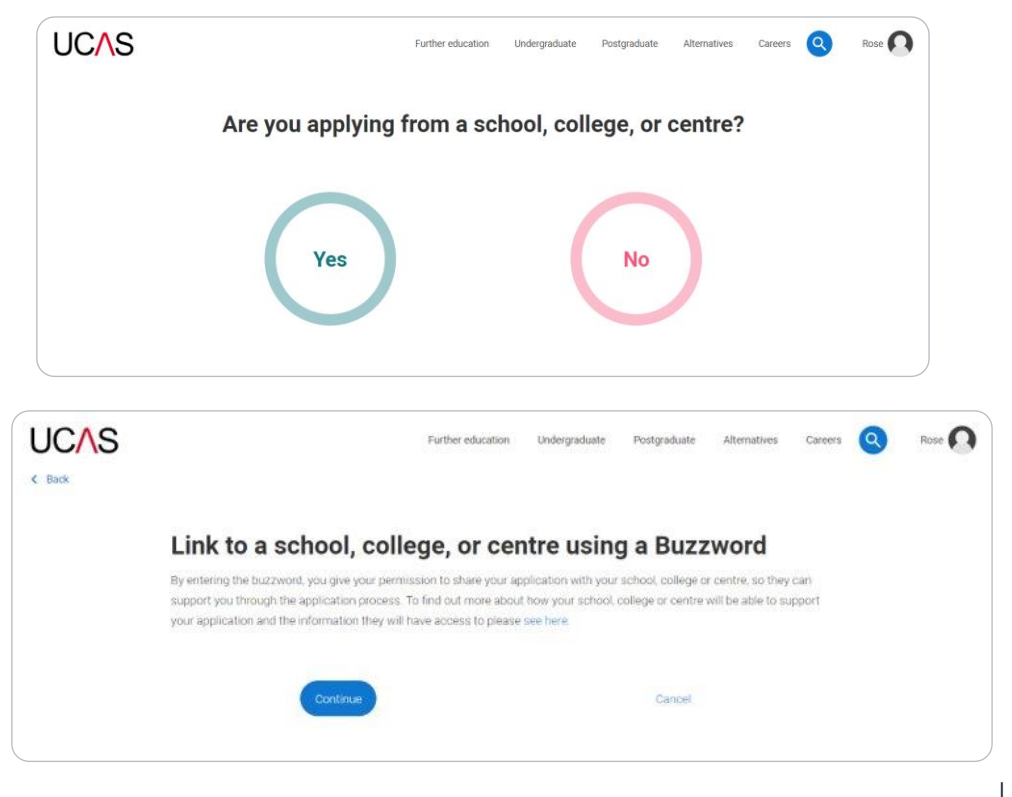

# Linking to your school, college or centre

Enter the buzzword, esher23 and confirm the details are correct.

< Back

This will **link your** application to college, so we can track your progress and provide support, including adding your reference.

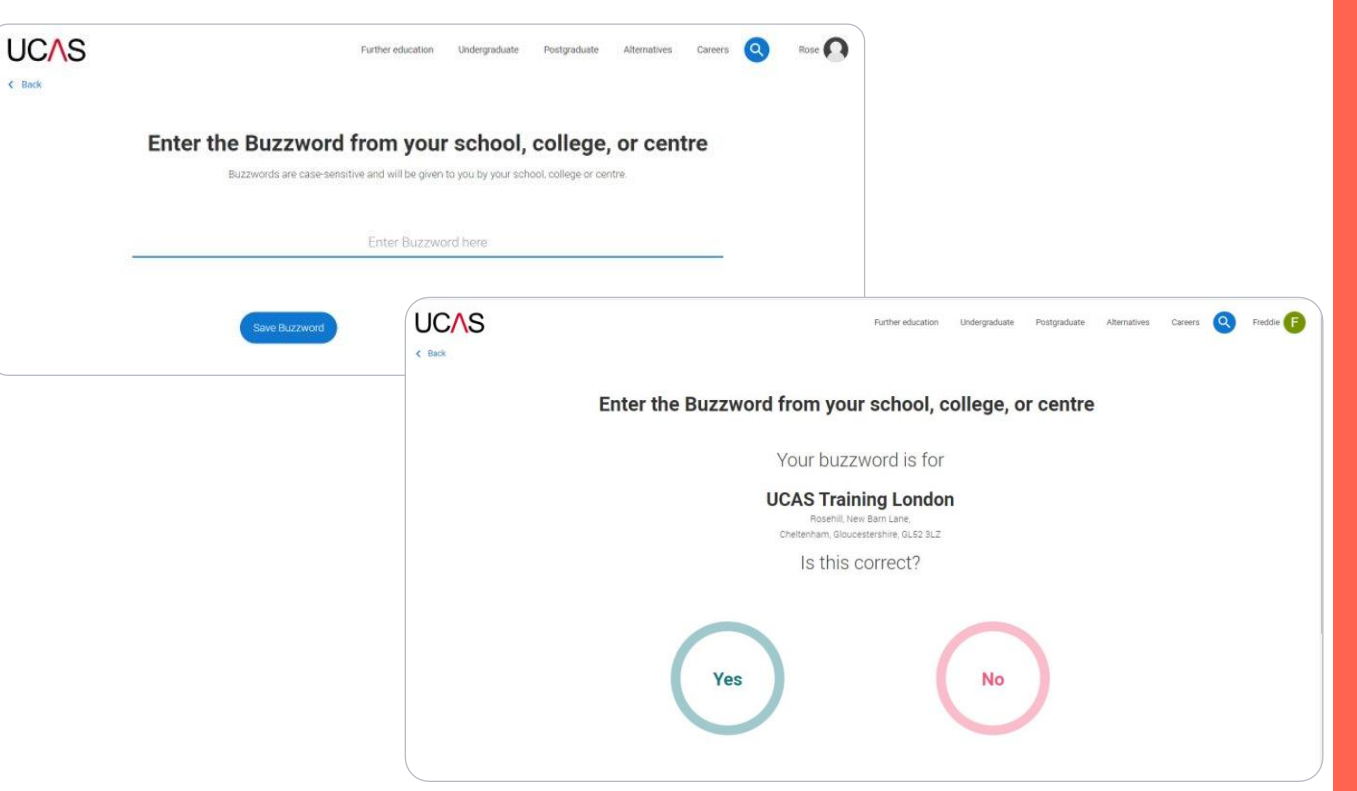

# Linking to your school, college or centre

Once your application has been linked, you can then select a **group** for your application.

Choose your own tutor group, obviously!

Former students should chose the **Default group** if their tutor is not listed.

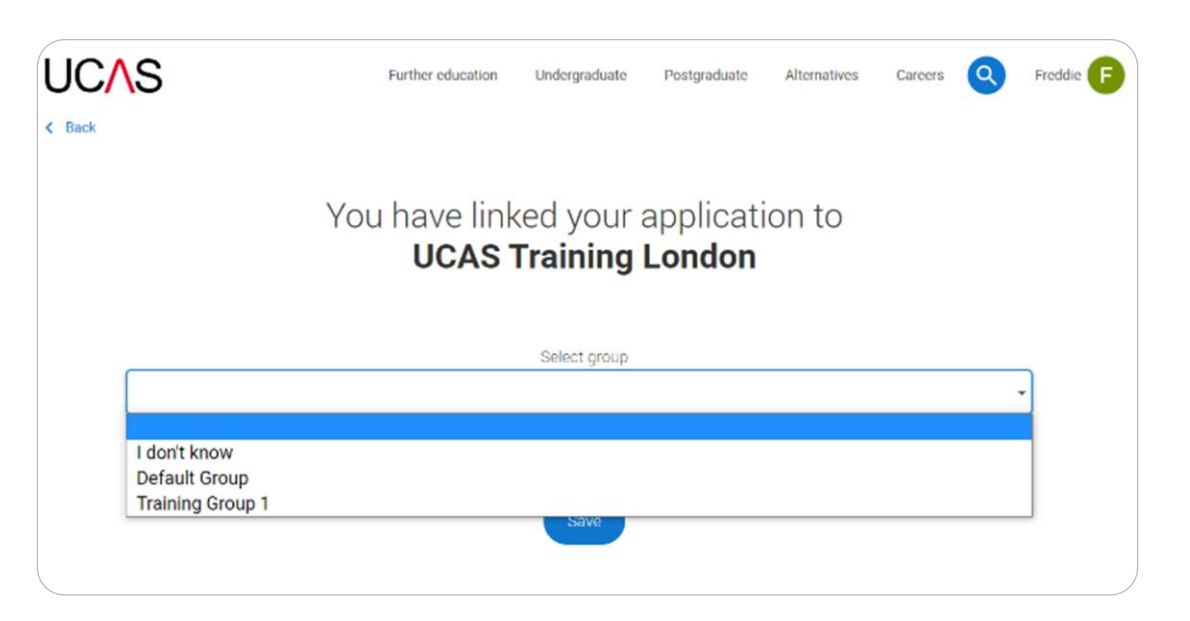

# Application overview.

# **Application overview**

Your '**Application status**' helps you keep track of your progress.

As you add information to each tile, the **percentage complete** updates each time you mark a section as complete.

You don't need to complete the application straight away, you can log in and out at any time until you're finished.

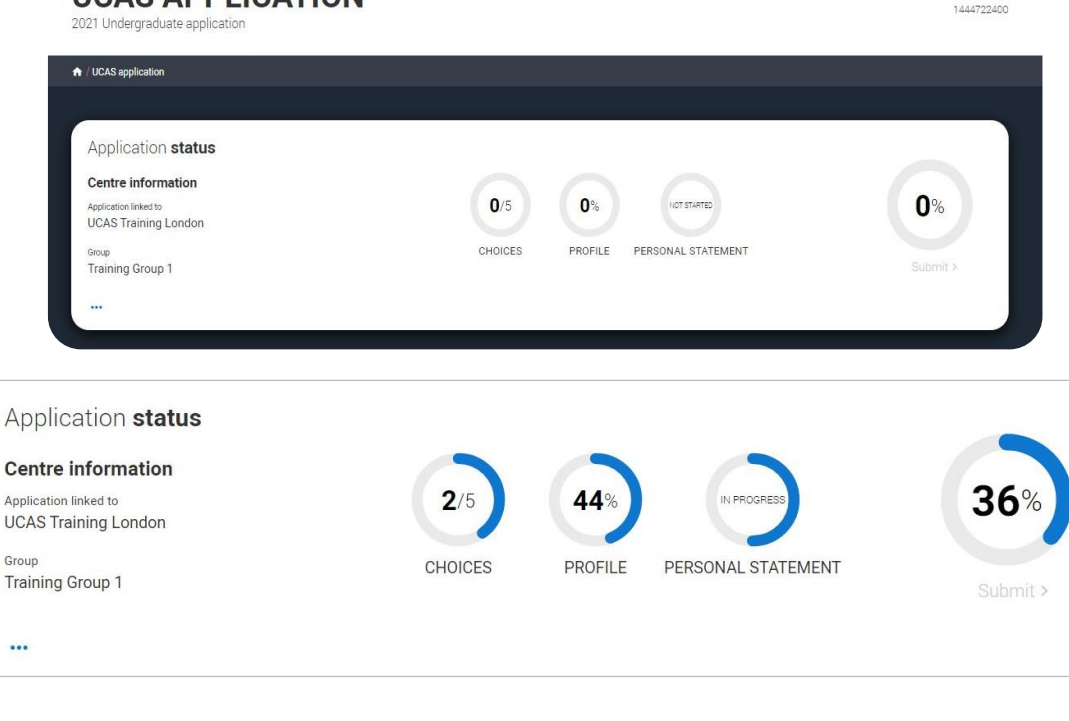

**UCAS APPLICATION** 

 $(:\Lambda S$ 

Your Personal ID number

# **Application overview**

The application form is responsive to make it easier to complete.

Once you've completed 'Contact & residency details' if your permanent residence is in the UK, you'll also see the 'Diversity and inclusion' and 'Extra activities' sections to complete.

All sections must be marked as '**Complete**' to send to your school or college that you may be linked to for review. You must complete all mandatory questions to mark a section as complete (they have a \*).

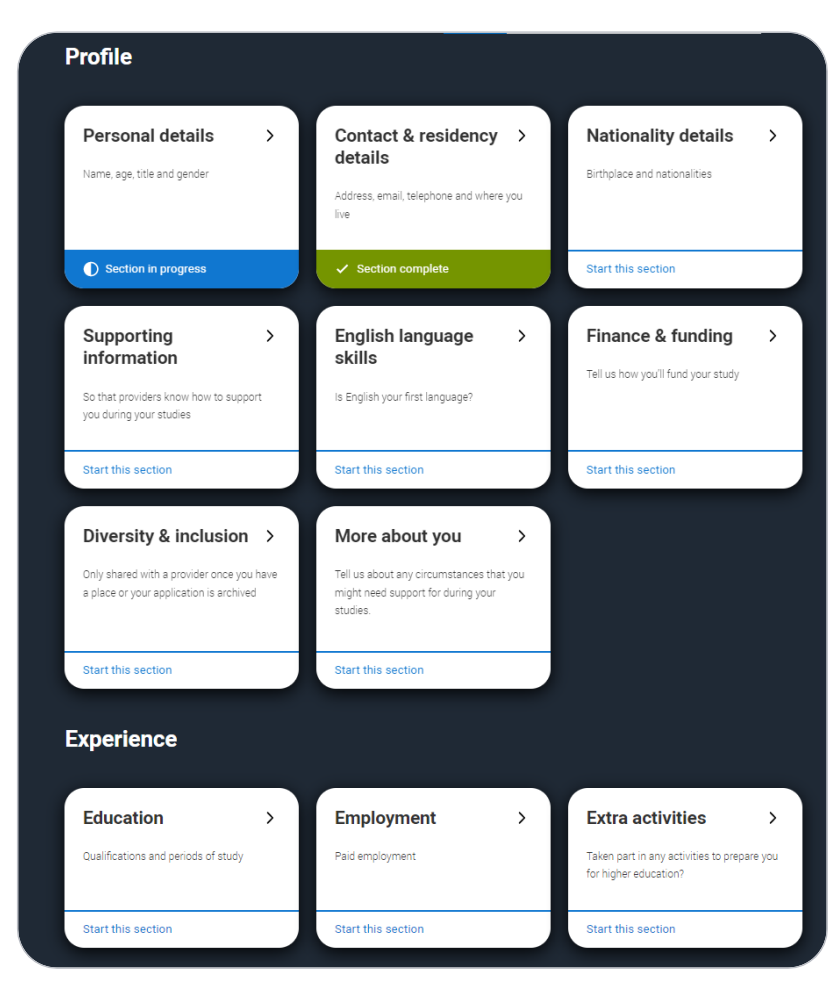

## **Application overview**

The list on the left of each section will show which sections are completed (with a tick), which are in progress (with a half-moon) and which have yet to be started (no icon).

Click on the **?** throughout for help text to provide advice about what to put.

#### ♠ / UCAS application / Nationality details

#### Return to application overview

✓ Personal details

 Contact and residency details

✓ Nationality details

Supporting information

English language skills

Finance and funding

Diversity and inclusion

More about you

Education

Employment

Extra activities

Personal statement

#### What is your country of birth? \*

For the purpose of this question the UK includes the Channel Islands and the Isle of Man

United Kingdom

#### What is your nationality? \*

If you're applying from outside the UK choose your nationality as it appears in your passport. If you have dual nationality and you need a visa to enter the UK, enter your first nationality as it is shown on the passport you intend to use when travelling to the UK for your course.

UK national

#### **Dual nationality**

If you have dual nationality, select your first nationality in the previous field and your second nationality here.

#### Mark this section as complete\*

You must complete all mandatory fields in this section before you can mark it as complete. All sections must be marked as complete before you can send your application.

Save this section

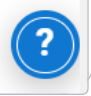

# Personal details.

**Personal details:** your name should already be visible, but you'll need to add your title and complete the other mandatory fields (marked with a \*).

Once you have completed a section you must remember **to mark the section as complete and save it** at the bottom of each page.

| 2023 Undergraduate applicat         | ion                                                                                                    | 1250003108 |
|-------------------------------------|----------------------------------------------------------------------------------------------------|------------|
| ★ /IICAS annination / Demonal dat   | ale                                                                                                    |            |
| H / Outo application / Perional dea | 10                                                                                                    |            |
| Return to application overview      |                                                                                                    |            |
| ✓ Personal details                  | Title *                                                                                                    |            |
| ✓ Contact and residency<br>details  |                                                                                                    |            |
| ✓ Nationality details               | First name *<br>Tell us rho you are. Nale sure your name is as it appears on any official documents, such as your passport, birth<br>certificate or driving licence.                     |            |
| Supporting information              | Rose                                                                                                    |            |
| English language skills             | Last name *                                                                                                    |            |
| Finance and funding                 | Make sure your name is as it appears on any official documents, such as your passport, birth certificate or driving<br>licence                                                           |            |
| Diversity and inclusion             | HII                                                                                                    |            |
| More about you                      | Previous name(s)                                                                                                    |            |
| Education                           | Tell us any other names you've been known by (for example maiden name), as it helps when we're matching<br>educational records.                                                          |            |
| ✓ Employment                        |                                                                                                    |            |
| Extra activities                    | Preferred name                                                                                                    |            |
| Personal statement                  | Let us know what we should call you in our communications.                                                                                                    |            |
| Reference                           |                                                                                                    |            |
|                                     | Date of birth *                                                                                                    |            |
|                                     | U9y MORTH TEAR<br>14 - 03 - 1993 -                                                                                                    |            |
|                                     | Gender *                                                                                                    |            |
|                                     | Select the gender you most identify with at this time. You can tell the university or college directly if you'd feel more<br>comfortable identifying in another way, or if this changes. |            |
|                                     | O Male                                                                                                    |            |
|                                     |                                                                                                    |            |
|                                     | Mark this section as complete *                                                                                                    |            |
|                                     | You must complete all mandatory fields in this section before you can mark it as complete. All sections must be<br>marked as complete before you can send your application.              |            |
|                                     |                                                                                                    |            |
|                                     |                                                                                                    | /          |

PERSONAL DETAILS

Your Personal ID number

# Contact and residency details.

### We would advise using a **personal email address**. This will be the main way ucas and your universities communicate with you.

You **must** answer **Yes** to the Nominated Access question. This means someone else – **usually a parent** – can speak to ucas about your application.

This question is for people who live somewhere other than home, e.g. at boarding school. You answer **yes**.

The **area of permanent residence** is the London borough or Surrey.

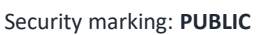

| Cor | itact telephone number                  |
|-----|-----------------------------------------|
| You | must provide a contact telephone number |

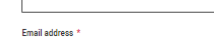

You can update your email address in your UCAS profile

Postal address

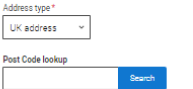

#### Nominated access

Do you want someone else to act, or speak on your behalf, about your applic guardian. If you are using an agent, you can choose to enter their details. You're able to enter details of someone you're happy to help manage your appli access. O Yes ((a) No

| Desides     |                  |                  |                   |                   |             |
|-------------|------------------|------------------|-------------------|-------------------|-------------|
| Residen     | cy details       |                  |                   |                   |             |
| Is your hom | e address the s  | same as your     | postal address    | 2*                |             |
| Yes (       | ) No             |                  |                   |                   |             |
| Please sele | ct your area of  | permanent re     | sidence *         |                   |             |
| Your area o | permanent res    | idence refers    | to the area in w  | hich you normally | / live.     |
|             |                  |                  |                   |                   |             |
| Residential | category *       |                  |                   |                   |             |
| Please choo | se the option th | hat most close   | ely applies to yo | u.                |             |
| UK Citize   | n - England      |                  |                   |                   |             |
|             |                  |                  |                   |                   |             |
| Mark ti     | is section as c  | omplete*         |                   |                   |             |
|             | mplete all mar   | idatory fields i | in this section b | efore you can ma  | rk it as co |
| You must o  |                  |                  |                   |                   |             |

#### Nominated access

### Do you want someone else to act, or speak on your behalf, about your application? e.g. A parent, other relative or guardian. If you are using an agent, you can choose to enter their details.

You're able to enter details of someone you're happy to help manage your application - this is called nominated access.

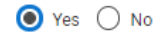

#### Full name of nominee \*

The first and last name of your nominee. They will be asked this information when speaking to UCAS on your behalf.

#### Relationship to you \*

All rections must be

How you know your nominee. They will be asked this information when speaking to UCAS on your behalf.

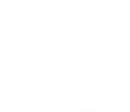

30

# Nationality details.

### If you're a UK national, this is what you will see.

#### What is your country of birth? \*

For the purpose of this question the UK includes the Channel Islands and the Isle of Man.

#### United Kingdom

#### What is your nationality? \*

If you're applying from outside the UK choose your nationality as it appears in your passport. If you have dual nationality and you need a visa to enter the UK, enter your first nationality as it is shown on the passport you intend to use when travelling to the UK for your course.

UK national

#### Dual nationality

If you have dual nationality, select your first nationality in the previous field and your second nationality here.

| Mark this section as complete * | $\square$ | Mark | this | section | as | complete * |  |
|---------------------------------|-----------|------|------|---------|----|------------|--|
|---------------------------------|-----------|------|------|---------|----|------------|--|

You must complete all mandatory fields in this section before you can mark it as complete. All sections must be marked as complete before you can send your application.

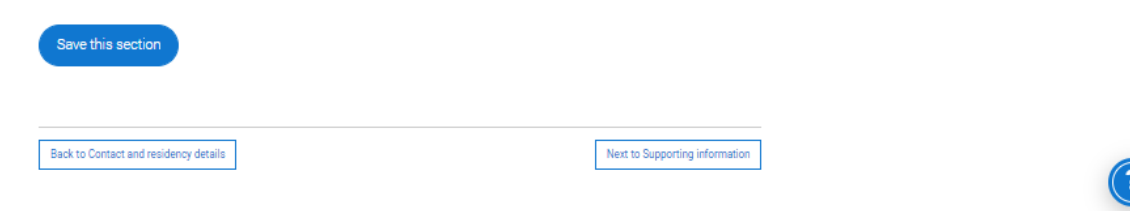

If you were born in the UK but have a different nationality, you will be asked additional questions.

The information you provide will help universities and colleges in determining your eligibility and allow them to assist you with the visa application process, if required.

There's some possible combinations but we'll only show relevant fields depending on your answers. What is your country of birth? \*

For the purpose of this question the UK includes the Channel Islands and the Isle of Man.

#### United Kingdom

#### What is your nationality? \*

If you're applying from outside the UK choose your nationality as it appears in your passport. If you have dual nationality and you need a visa to enter the UK, enter your first nationality as it is shown on the passport you intend to use when travelling to the UK for your course.

#### Azerbaijani

#### **Dual nationality**

If you have dual nationality, select your first nationality in the previous field and your second nationality here.

#### Do you need a student visa to study in the UK?

🔾 Yes 🔾 No

#### Have you previously studied on a student or tier 4 visa?\*

🔿 Yes 🔿 No

#### Mark this section as complete \*

You must complete all mandatory fields in this section before you can mark it as complete. All sections must be marked as complete before you can send your application.

#### Save this section

If you select you will need a visa, you'll also be asked for your passport details.

If you have a passport, we ask you for your passport number, valid from and expiry dates; and place of issue.

Select the ⑦ to see our help text with advice abo.

### Do you need a student visa to study in the UK?

Have you previously studied on a student or tier 4 visa?\*

🖲 Yes 🔿 No

#### Do you currently have a passport?\*

Where relevant, UCAS collects applicants' passport information on behalf of universities and colleges, who need it for purposes of visa application and checks with the UK Visas and Immigration (UKVI). For further details about UK Visas and Immigration please visit the UKVI website.

💿 Yes 🔵 No

Passport number \*

#### Valid from \*

| Day  | Month | Year   |
|------|-------|--------|
| DD ~ | MM ~  | YYYY ~ |

#### Expires \*

Day Month Year
DD ~ MM ~ YYYY ~

Place of issue \*

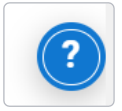

# Supporting information.

All questions are mandatory (\*), but you have the option of *don't know* and *Prefer not to say*.

### SUPPORTING INFORMATION

2023 Undergraduate application

#### Return to application overview Personal details Have you ever lived or worked in the EU (excluding the UK), European Economic Area (EEA) or Switzerland? \* Contact and residency details Do you have a parent, step parent, spouse or civil partner who is an EU (excluding the UK), EEA or Swiss ✓ Nationality details national? \* Supporting information English language skills Mark this section as complete\* Finance and funding You must complete all mandatory fields in this section before you can mark it as complete. All sections must be marked as complete before you can send your application. Diversity and inclusion More about you Save this section

Your Personal ID number 1250003108
# English Language Skills.

English proficiency tests and exams are taken by students who don't speak English as their first language. Is English your first language?

This question is to find out whether you have taken an IELTS or TOFEL English proficiency test. The answer to this question is not passed on to your choices.

·If you click yes, you won't be asked any additional questions and can mark this section as complete.

•If you click no, and have taken English proficiency tests, you can add your certificate numbers and we'll pass them on to your chosen universities and colleges when you submit your application.

• If you click no and haven't completed any tests, for example because Welsh is your first language, you can leave the remaining fields blank and then mark this section as complete.

🔿 Yes 🔘 No

Can you provide any of these certificate numbers?

Test of English as a Foreign Language (TOEFL) Number

International English Language Testing System (IELTS) TRF Number

If English isn't your first language, and you have taken English proficiency tests, you can add your certificate numbers and we'll pass them on to your chosen universities and colleges when you submit your application.

If you haven't completed any tests, you can leave the remaining fields blank and then mark this section as complete.

UCAS

# Finance and funding.

If you intend to take out a student loan for tuition fees (almost everyone) you choose UK, Chl, IoM or EU Student Finance Services.

'Student support arrangements' is the same as your **area of residence**, **e.g. Kingston upon Thames**, **Surrey, etc.** 

For more information head to: <u>ucas.com/finance</u>

## Personal details

- Contact and residency details
- ✓ Nationality details
- Supporting information
- ✓ English language skills
- Finance and funding

Diversity and inclusion

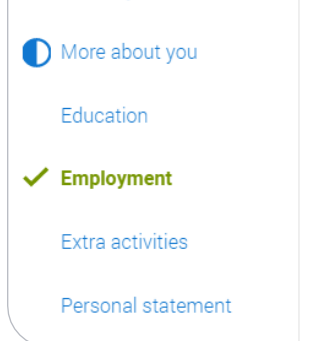

#### What will be your main source of funding for your studies? \*

Select an option from the drop-down list to tell us how you expect to pay for your tuition fees. Most applicants from the UK, Channel Islands, Isle of Man, and the EU will be in the category UK, ChI, IoM, or EU student finance.

This guidance has been created in the absence of full Brexit arrangements being available and you should give your answer as guided. Universities and colleges are aware that EU applicants will be selecting the UK, ChI, IoM or EU student finance option.

## UK, Chl, IoM or EU student finance services $\sim$

### Student support arrangements

Tell us who will assess you for tuition fees, or how you will pay for your course. Please select the option which best describes your situation.

~

Gloucestershire

### Mark this section as complete \*

You must complete all mandatory fields in this section before you can mark it as complete. All sections must be marked as complete before you can send your application.

## Save this section

Security marking: PUBLIC

# **Diversity and inclusion.**

# You'll only see these questions if you have a UK home address.

There are two mandatory fields(\*), but you have the option to respond with I prefer not to say.

This information is only shared with universities or colleges once you have secured a place, it **does not influence any decision making**. It's used to ensure applications are treated fairly.

Equality monitoring Personal details Ethnic origin \* Contact and residency details ✓ Nationality details What is your religion or belief? Supporting information What is your sexual orientation? English language skills Finance and funding Do you identify as transgender? **Diversity and inclusion** More about you National identity \* Education Employment **Dual national identity** Extra activities If you have dual nationality, select your first nationality in the previous field and your second nationality here. If you do not have dual national identity leave this blank. Personal statement

Growing up in care means you are entitled to a range of practical support; for example during your application, financial assistance, yearround accommodation, or help with managing your health and wellbeing.

When you give this information, you are letting the university or college know that you may need additional support during your studies. They may get in touch to tell you more about the benefits and options available, if you want it.

## **Care support information**

### Have you been in care?

Select yes if you've ever lived in public care or as a looked-after child, including:

- with foster carers under local authority care
- in a residential children's home
- being 'looked after at home' under a supervision order
- living with friends or relatives in kinship care

Note: This does not refer to time spent in boarding schools, working in a care or healthcare setting, or if you are a carer yourself

For more information about answering this question read our FAQs.

🖲 Yes 🔵 No

### Duration in care \*

~

You can select *I prefer not to say* for the parental education question.

For the occupational background, you must type at least 3 letters into the response field, and then select an option from the menu that appears below it.

If you prefer not to give this information, please enter 'I prefer not to say'.

### Parental education

Do any of your parents, step-parents or guardians have any higher education qualification, such as a degree, diploma, or certificate of higher education?

#### Occupational background\*

Please give the job title of your parent, step-parent, or guardian who earns the most, if you are under 21. If she or he is retired or unemployed, give their most recent job title. If you prefer not to give this information, please enter 'I prefer not to say'. If you are 21 or over, please give your own job title. If you can't find a match for the job title you want to enter, please choose the one closest to it.

# More about you.

You can tell us about any circumstances that you might need support for during your studies.

We don't need you to give details – this information will be shared with those involved in making arrangements to support you at the university or college (e.g. the student support team, admissions staff), and they may get in touch to tell you more.

In order to mark the section as complete you will need to select an answer: either to share information or select 'No disability'.

You will see this question if you have a UK or Non-UK home address.

Every year, over 60,000 students with a physical and/or mental health condition, long-term illness, or learning difference apply through UCAS to study at a university or college in the UK, and access a range of support available to help with their studies, day-to-day activities, travel, or lifestyle. Would you consider yourself as living with any of the following: \*

#### No disability

You have a social/communication impairment such as Asperger's syndrome/other autistic spectrum disorder You are blind or have a serious visual impairment uncorrected by glasses You are deaf or have a serious hearing impairment You have a long standing illness or health condition such as cancer, HIV, diabetes, chronic heart disease, or epilepsy You have a mental health condition, such as depression, schizophrenia or anxiety disorder You have a specific learning difficulty such as dyslexia, dyspraxia or AD(H)D You have physical impairment or mobility issues, such as difficulty using your arms or using a wheelchair or crutches You have a disability, impairment or medical condition that is not listed above You have two or more impairments and/or disabling medical conditions You might feel uncertain about sharing personal circumstances, please feel reassured this information is confidential and will not negatively impact your application.

These questions are intended to connect you to the right support for your needs.

You will only see these questions if you have a UK home address.

Would you consider yourself estranged from your parents (i.e. you're not in contact with and supported by you parents)?

O Yes O №

Do you have any caring responsibilities?

◯ Yes ◯ No

Are you a parent or do you have parenting responsibilities?

O Yes ○ No

### Do you have official refugee status or limited leave to remain, or are you seeking asylum?

O No O The UK government has granted me refugee status or humanitarian protection in the UK

 $\bigcirc$  I have limited or discretionary leave to remain in the UK  $\bigcirc$  I'm currently seeking asylum in the UK

Do you have a parent or carer who currently serves in the UK Armed Forces, or who has done so in the past?

Have you ever served in the UK Armed Forces?

O Yes O №

Are you currently receiving free school meals, or have you been in receipt of free school meals during your secondary education?

🔿 Yes 🔿 No 🔿 Don't know

# **Education.**

Enter your **Unique Learner Number** that is on the database in contact details.

The highest level qualification you have is **Below honours degree**.

You must enter **all** your qualifications from secondary education onwards – whatever the result (even any that were ungraded) or you're still awaiting exams and results.

Start by clicking Add place of education.

| Personal details                                      |                                                                                                    |
|-------------------------------------------------------|----------------------------------------------------------------------------------------------------|
|                                                       |                                                                                                    |
| <ul> <li>Contact and residency<br/>details</li> </ul> | Add place of education                                                                                                    |
| ✓ Nationality details                                 |                                                                                                    |
| <ul> <li>Supporting information</li> </ul>            |                                                                                                    |
| ✓ English language skills                             |                                                                                                    |
| ✓ Finance and funding                                 | Unique Learner Number (ULN)<br>The Unique Learner Number (ULN) is a 10-digit reference number which is used alongside and to access the Personal                            |
| ✓ Diversity and inclusion                             | Learning Record of anyone over the age of 13 involved in UK education or training. If you don't have one, or don't know<br>yours, leave this blank.                         |
| ✓ More about you                                      |                                                                                                    |
| Education                                             | Please state the highest level of qualification you expect to have before you start your course *                                                                           |
| ✓ Employment                                          | ×                                                                                                    |
| Extra activities                                      |                                                                                                    |
| Personal statement                                    | Mark this section as complete *                                                                                                    |
| Reference                                             | You must complete all mandatory fields in this section before you can mark it as complete. All sections must be<br>marked as complete before you can send your application. |
|                                                       | Save this section                                                                                                    |
|                                                       |                                                                                                    |
|                                                       |                                                                                                    |

Type the name of your secondary school. Once you find your centre, click on the name and the **Exam centre number** will automatically populate.

If an exam centre number doesn't appear that's ok, it's because we don't have it.

Add in secondary school start and end dates, which will probably be 09/2016 to 06/2021 if you are still at Esher, or a year earlier for 6.3 applicants.

| Exam cent    | re number                                                                                                    |
|--------------|----------------------------------------------------------------------------------------------------|
| i nis may b  | e automatically filled in based on your school, college, or university                                                 |
|              |                                                                                                    |
| Start date   | *                                                                                                    |
| Month        | Year                                                                                                    |
| MM ~         | YYYY ~                                                                                                    |
|              |                                                                                                    |
|              |                                                                                                    |
| End date *   |                                                                                                    |
| Month        | /ear                                                                                                    |
| MM ~         | YYYY ~                                                                                                    |
|              |                                                                                                    |
| Type of stu  | ıdy *                                                                                                    |
| 🔿 Full ti    | me O Part time O Sandwich                                                                                              |
|              |                                                                                                    |
| Do you, or   | will you, have any qualifications from this centre? *                                                                  |
| If you recei | ved any qualifications at this school, college or centre, or if you have any qualifications pending at this<br>the ves |
| All qualific | ations must be entered, even if you received an unsuccessful grade, if you are still waiting to take the               |
| final exam   | s or if you are waiting for the results.                                                                               |
| If you are r | esitting a qualification you need to enter it twice: once as a completed qualification with the grade                  |
|              |                                                                                                    |

There are warning messages to help you.

For example, you can't say you attended 2 or more places of study full-time during the same date range.

Red text are warnings and mean something is wrong and blue text is for information you need to be aware of.

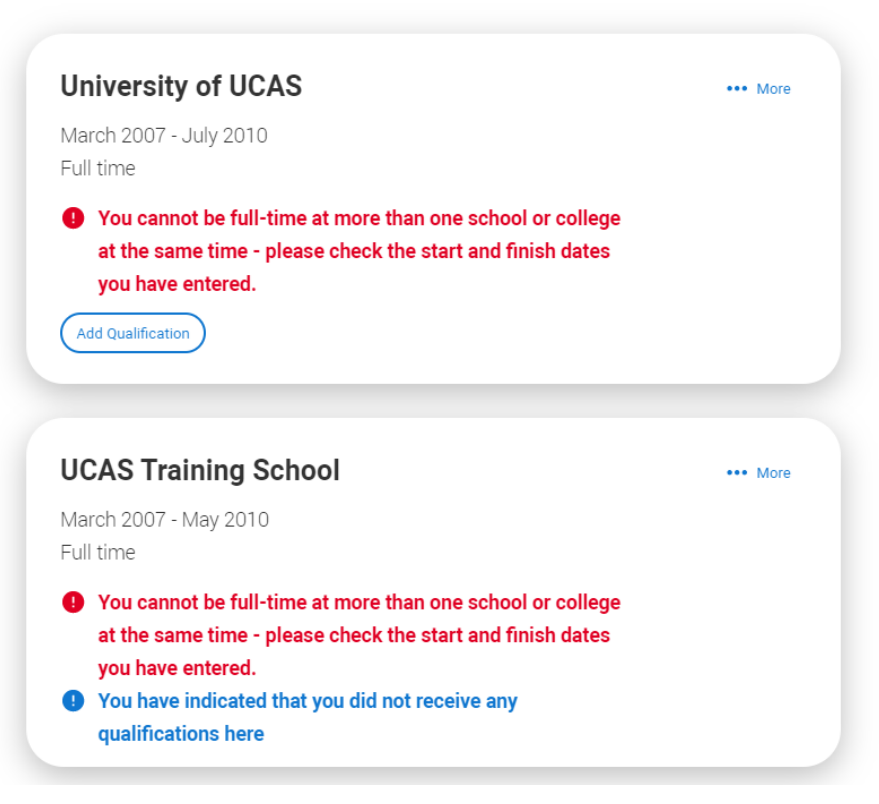

CAS

### **UCAS Training School**

September 2010 - June 2012 Full time

Add Qualification

Once you've added where you studied you need to 'Add qualification'.

Common ones like GCSEs are shortlisted.

Note that Double Science is a **Double** GCSE 9-9 – 1-1 and a different qualification. If you did International GCSEs, they are also different qualifications.

This information must be exactly as it is on your database entry.

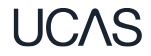

Security marking: PUBLIC

## Add qualification

To add a qualification either choose from the qualification shortlist or search for your qualification.

## **Qualifications shortlist**

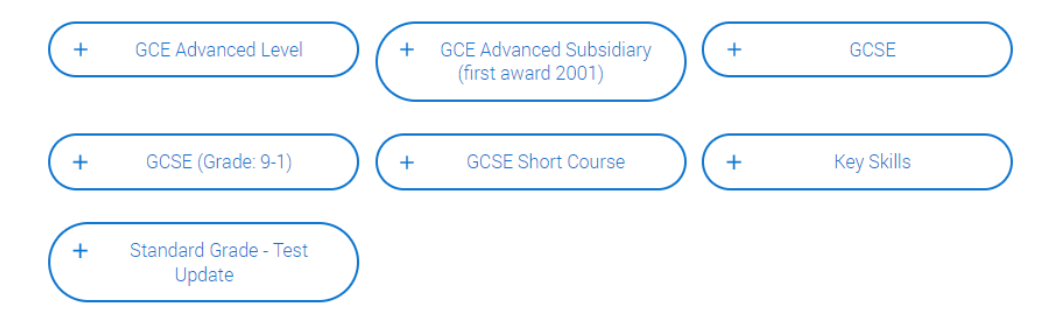

## Search for your qualifications

Please search for the qualification title, eg 'A level' and not the subject, eg 'chemistry'.

Overseas qualifications will be listed alphabetically under the name of the country they were taken in.

Search 'other' to see the full qualifications list.

### Search by name

Search for qualification by name

Once you've added your secondary school, add Esher Sixth Form College as another **place of education**.

If 6.2 your dates at Esher will be 09/2021 to 06/2023. Leavers will be earlier.

This is the hardest part – now add **all** the qualifications you are doing here.

The qualification date for courses you will take is **08/2023**.

The result for qualifications you haven't yet finished is **Pending**.

Module information is optional.

| GCE A                      | dvanced Level                                       |
|----------------------------|-----------------------------------------------------|
| If you do                  | 't find a match you can manually add one            |
| <b>Title *</b><br>Type and | select the subject you studied                      |
|                            |                                                     |
| Qualifica                  | tion date *                                         |
| Month<br>MM ~              | Year<br>YYYYY ~                                     |
| Awarding                   | organisation *                                      |
|                            | ~                                                   |
| Result *                   |                                                     |
|                            | ~                                                   |
|                            |                                                     |
|                            |                                                     |
| Add the r                  | 10dules for this qualification. You may add up to 6 |
| Modul                      | e / Unit 1                                          |
| Subject                    |                                                     |
| Type and                   | select the subject you studied                      |
|                            |                                                     |
| Result                     |                                                     |
|                            |                                                     |

The next slides have screen shots of what your entry should look like for some of the qualifications we offer.

Don't forget to include your:
EPQ
Core Maths
Extension AS level
D of E
CSLA / HSLA
Listening / counselling skills
Music and drama practical and theory exams (if relevant)

## A levels

## (for example, English Literature)

## GCE Advanced Level (A-Level)

If you don't find a match you can manually add one

Entering unit details for A levels is optional If you have completed Cambridge International qualifications please choose CIE as your Awarding organisation, if you are currently taking Cambridge International qualifications choose CAIE

### Subject \*

Type and select the subject you studied

English Literature

#### Qualification date \*

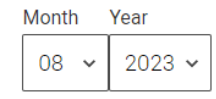

Awarding organisation \*

Pearson 🗸

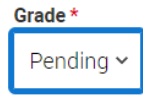

UCAS

## **Applied Science (SCC)**

## (Single BTEC (4 lessons/week) certificated after both years)

## This is what you have already achieved

### Pearson BTEC Level 3 National Certificate RQF (180) (2016 to Present)

If you don't find a match you can manually add one

#### Title \*

Type and select the subject you studied

Applied Science

#### Qualification date\*

Month Year 80 2022 ~ ~

Awarding organisation <sup>3</sup>

## Date in the past and grade achieved

## Pearson ~

## This is what you will achieve next year

Pearson BTEC Level 3 National Extended Cert RQF (360) (2016 to Present)

If you don't find a match you can manually add one

### Title \*

Type and select the subject you studied

Applied Science

#### **Oualification date**\*

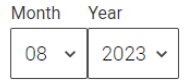

## Date in future and grade pending

#### Awarding organisation \*

Pearson ~

#### Grade \*

D ~

| Grade * |           |  |
|---------|-----------|--|
|         | Pending 🗸 |  |

## You must include both qualifications

# **Applied Science (SCD)** (*Double BTEC (8 lessons/week) certificated after both years*)

## This is what you have already achieved

## Pearson BTEC Level 3 National Extended Cert RQF (360) (2016 to Present)

If you don't find a match you can manually add one

#### Title \*

Type and select the subject you studied

Applied Science

#### Qualification date \*

Month Year

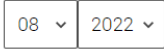

## Date in the past and grade achieved

#### Awarding organisation \*

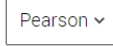

| G | ra | a | de | е ' | ł |
|---|----|---|----|-----|---|
| _ |    |   |    | -   |   |

D ~

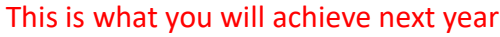

## Pearson BTEC Level 3 National Diploma RQF (720) (2016 to Present)

If you don't find a match you can manually add one

#### Title \*

Type and select the subject you studied

Applied Science

#### Qualification date \*

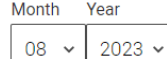

## Date in future and grade pending

Awarding organisation \*

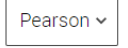

**Grade \*** Pending ∽

## You must include both qualifications

UCAS

## Art and Design (ADC) (Single BTEC 4 lessons/week

certificated after two years)

## Pearson BTEC Level 3 National Extended Cert RQF (360) (2016 to Present)

If you don't find a match you can manually add one

### Title \*

Type and select the subject you studied

Art and Design

#### Qualification date \*

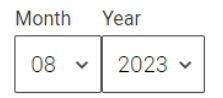

Awarding organisation \*

Pearson 🗸

#### Grade \*

## Art and Design (ADD) (Double BTEC 8 lessons/week

certificated after two years)

## Pearson BTEC Level 3 National Diploma RQF (720) (2016 to Present)

If you don't find a match you can manually add one

### Title \*

Type and select the subject you studied

Art and Design

#### Qualification date \*

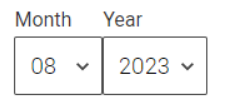

Awarding organisation \*

Pearson 🗸

#### Grade \*

## Business (BSC) (Single BTEC 4 lessons/ week certificated after two years)

## Pearson BTEC Level 3 National Extended Cert RQF (360) (2016 to Present)

If you don't find a match you can manually add one

#### Title \*

Type and select the subject you studied

Business

#### Qualification date \*

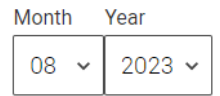

#### Awarding organisation \*

Pearson 🗸

Grade \*

## Film and Television (FTD) (Double BTEC 8 lessons/ week)certificated after

## two years)

## Pearson BTEC Level 3 National Diploma RQF (720) (2016 to Present)

If you don't find a match you can manually add one

### Title \*

Type and select the subject you studied

Film and Television Production

### Qualification date \*

Month Year

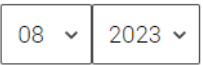

#### Awarding organisation \*

Pearson 🗸

Grade \*

Pending 🗸

Security marking: PUBLIC

CAS

## Health and Social Care (HSC) (Single BTEC 4 lessons/week certificated

## after both years)

This is what you have already achieved

## Pearson BTEC Level 3 National Certificate RQF (180) (2016 to Present)

If you don't find a match you can manually add one

### Title \*

Type and select the subject you studied

Health and Social Care

### Qualification date \*

Month Year

08 🗸 2022 🗸

## Date in the past and grade achieved

### Awarding organisation \*

Pearson 🗸

#### Grade \*

D\* •

## This is what you will achieve next year

Pearson BTEC Level 3 National Extended Cert RQF (360) (2016 to Present)

If you don't find a match you can manually add one

### Title \*

Type and select the subject you studied

Health and Social Care

#### Qualification date \*

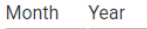

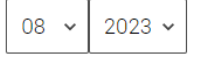

## Date in future and grade pending

### Awarding organisation \*

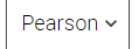

Grade \*

## You must include both qualifications

Security marking: PUBLIC

## Health and Social Care (HSD)

## (Double BTEC 8 lessons / week certificated after both years)

## This is what you have already achieved

## Pearson BTEC Level 3 National Extended Cert RQF (360) (2016 to Present)

If you don't find a match you can manually add one

#### Title \*

Type and select the subject you studied

## Subjectoname here

#### Qualification date \*

Month Year
08 ~ 2022 ~

## Date in the past and grade achieved

#### Awarding organisation \*

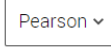

| Grade * |
|---------|
|---------|

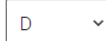

## This is what you will achieve next year

Pearson BTEC Level 3 National Diploma RQF (720) (2016 to Present)

If you don't find a match you can manually add one

### Title \*

Type and select the subject you studied

## Subjectename here

### Qualification date \*

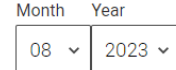

## Date in future and grade pending

Awarding organisation \*

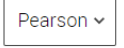

Grade★ Pending ∽

## You must include both qualifications

UCAS

## Information Technology (ITC) (Single BTEC 4 lessons/week certificated after

## both years)

## This is what you have already achieved

## Pearson BTEC Level 3 National Certificate RQF (180) (2016 to Present)

If you don't find a match you can manually add one

### Title \*

Type and select the subject you studied

Information Technology

### Qualification date \*

Month Year

08 × 2022 ×

## Date in the past and grade achieved

### Awarding organisation \*

Pearson 🗸

## Grade \*

## You must include both qualifications

## Title \*

This is what you will achieve next year

If you don't find a match you can manually add one

Type and select the subject you studied

Information Technology

(2016 to Present)

### Qualification date \*

### Month Year

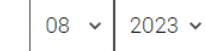

Date in future and grade pending

Pearson BTEC Level 3 National Extended Cert RQF (360)

### Awarding organisation \*

Pearson 🗸

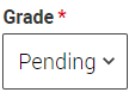

Security marking: PUBLIC

## Media (MCC) (Single BTEC on old QCF system which is certificated after both years)

## This is what you have already achieved

## **BTEC Certificate (QCF)**

If you don't find a match you can manually add one

#### Subject \*

Type and select the subject you studied

Creative Media Production (Television and Film)

#### Qualification date \*

Month Year
08 ~ 2022 ~

Awarding organisation \*

Pearson 🗸

~

## Level\*

Date in the past and grade achieved

Search QCF in search box to find correct qualification

This is what you will achieve next year

## **BTEC Subsidiary Diploma (QCF)**

If you don't find a match you can manually add one

#### Subject \*

Type and select the subject you studied

Creative Media Production (Television and Film)

#### Qualification date \*

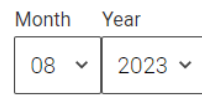

## **Grade \*** Pending ∽

## Date in future and grade pending

Grade\* Dist\* ∽

## You must include both qualifications

Security marking: PUBLIC

## Music Tech (MTC) (Single BTEC on old QCF system certificated after both years)

## This is what you have already achieved

## **BTEC Certificate (QCF)**

If you don't find a match you can manually add one

#### Subject \*

Type and select the subject you studied

Music Technology

#### Qualification date \*

| Month | Year   |
|-------|--------|
| 08 ~  | 2022 🗸 |

#### Awarding organisation \*

~

Pearson 🗸

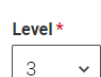

Search QCF in search box to find correct qualification

Date in the past and grade achieved

## This is what you will achieve next year

## **BTEC Subsidiary Diploma (QCF)**

If you don't find a match you can manually add one

### Subject \*

Type and select the subject you studied

Music Technology

Qualification date \*

## Date in future and grade pending

| Month | Year   |
|-------|--------|
| 08 🗸  | 2023 🗸 |

Grade \*

Pending 🗸

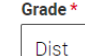

## You must include both qualifications

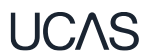

## Performing Arts (PAF) (certificated after two years only)

## Pearson BTEC Level 3 National Foundation Dip RQF (510-540) (2016 to Present)

If you don't find a match you can manually add one

### Title \*

Type and select the subject you studied

Performing Arts Practice

### Qualification date \*

 Month
 Year

 08
 2023

### Awarding organisation \*

Pearson 🗸

#### Grade \*

Pending 🗸

CAS

# **Sport (SPC)** (Single BTEC 4 lessons/week certificated after two years)

## Pearson BTEC Level 3 National Extended Cert RQF (360) (2016 to Present)

If you don't find a match you can manually add one

#### Title \*

Type and select the subject you studied

Sport

#### Qualification date \*

Month Year

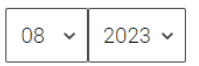

#### Awarding organisation \*

Pearson 🗸

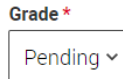

# **Sport (SPD)** (Double BTEC, 8 lessons / week certificated after two years)

## Pearson BTEC Level 3 National Diploma RQF (720) (2016 to Present)

If you don't find a match you can manually add one

#### Title\*

Type and select the subject you studied

Sports Coaching & Development

#### Qualification date \*

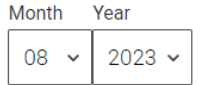

#### Awarding organisation \*

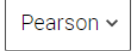

#### Grade \*

## **Extended Project**

## **Extended Project (Level 3)**

If you don't find a match you can manually add one

### Subject \*

A short version of your title

## Qualification date \*

### Month Year

| 08 ~ | 2023 🗸 |
|------|--------|
|------|--------|

### Awarding organisation \*

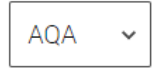

Grade \*

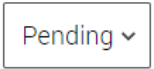

UCAS Security marking: PUBLIC

## **Core Maths**

## AQA Level 3 Certificate in Mathematical Studies (Core Maths)

If you don't find a match you can manually add one

Title \*

Core Maths

#### Qualification date \*

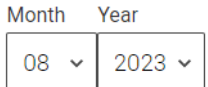

Awarding organisation \*

AQA 🗸

Grade \*

Pending 🗸

UCAS Security marking: PUBLIC

## **Duke of Edinburgh Award**

## Duke of Edinburgh Award

If you don't find a match you can manually add one

### Qualification date \*

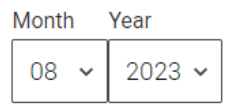

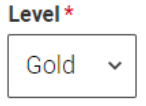

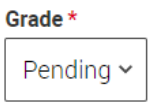

UCAS Security marking: PUBLIC
# **Employment.**

Only enter **paid work** here, so not everyone will have something to enter.

If you add more than one employer it will appear in chronological order with the most recent at the top.

Any work experience or volunteering should be covered in your personal statement.

If you leave this section blank remember to mark it as complete.

#### ✓ Personal details

- Contact and residency details
- ✓ Nationality details
- Supporting information
- ✓ English language skills
- Finance and funding
- Diversity and inclusion
- ✓ More about you
- Education
- Employment
- Extra activities Personal statement
- Reference

# Add employment

#### Mark this section as complete \*

You must complete all mandatory fields in this section before you can mark it as complete. All sections must be marked as complete before you can send your application.

Save this section

# **Extra Activities.**

Please add any activity you have taken part in to prepare for higher education.

These include national or regional schemes, university-run programmes, summer schools, taster courses, and booster courses.

Open days are **not relevant** to this question.

If you haven't attended any such activity, please leave this sections blank.

#### Extra activities

Have you attended an activity to prepare you for higher education?

Please select any activity you have taken part in to prepare for higher education. For example: national or regional schemes, university-run programmes, summer schools, campus days, taster courses, and booster courses. You can also use your personal statement to include more details about the activities you took part in, the skills you learned, and how this prepared you for higher education.

Note: Open days are not relevant to this question.

If you haven't attended any such activity, please leave this sections blank.

If this section is relevant to you, please provide the following details:

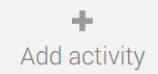

#### Mark this section as complete \*

You must complete all mandatory fields in this section before you can mark it as complete. All sections must be marked as complete before you can send your application.

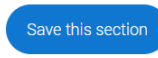

If this section is relevant to you, you need to include:

- type of activity
- name of the activity provider (from a drop down list)
- name of the activity/programme (a free text box)
- dates of the activity.

If the type of activity you attended is not listed, please select 'Other'.

## Add activity

#### Type of activity \*

|                                        | ~ |   |
|----------------------------------------|---|---|
|                                        |   |   |
| Campus visit                           |   |   |
| Information Advice and Guidance        |   |   |
| Masterclass/ subject insight           |   |   |
| Mentoring                              |   |   |
| Online                                 |   |   |
| Skills and attainment raising activity |   |   |
| Summer School                          |   |   |
| Workshop in School/college             |   |   |
| Other .                                |   |   |
|                                        |   | 1 |

| Characters | used: | 0 of | 100 | characters |  |
|------------|-------|------|-----|------------|--|
| Characters | used: | 0 of | 100 | characters |  |

#### Start date \*

| Day  | Month | Year   |
|------|-------|--------|
| DD ~ | MM ~  | YYYY ~ |

#### End date \*

| Day  | Month | Year   |      |        |  |  |
|------|-------|--------|------|--------|--|--|
| DD ~ | MM ~  | YYYY ~ |      |        |  |  |
| L    |       |        |      |        |  |  |
|      |       |        |      |        |  |  |
|      |       |        |      |        |  |  |
|      |       |        |      |        |  |  |
|      |       |        | Save | Cancel |  |  |
|      |       |        |      |        |  |  |

The activity provider is the organiser of the activity. It may be a university or college, or a national, regional, or local organisation.

If the activity provider isn't listed, please select "Other". If you're unsure of the answer, contact whoever organised the activity to find out, and, if you're still unsure, select 'Don't know'.

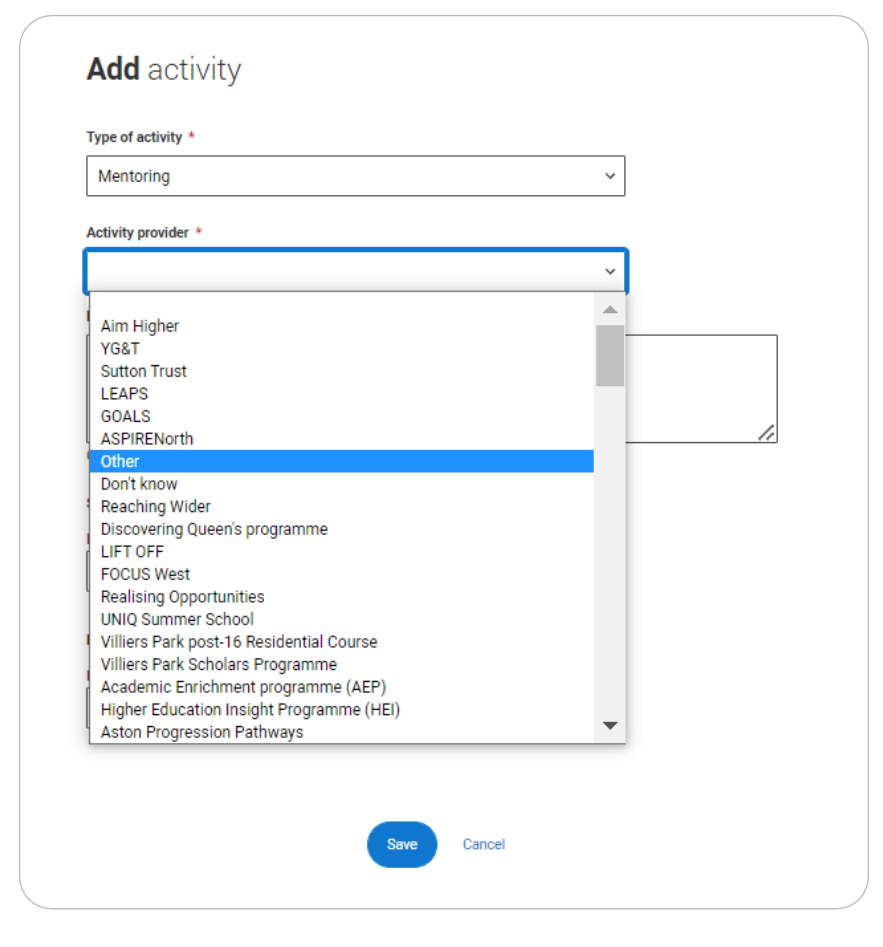

Add the official title of the activity. If you're unsure of the answer, contact whoever organised the activity to find out.

Remember you can use your personal statement to include more details about the activities you took part in, the skills you learned, and how this prepared you for higher education.

|                                 |                | * |  |
|---------------------------------|----------------|---|--|
| Activity provider *             |                |   |  |
|                                 |                | ~ |  |
| Name of the activity/programm   | e              |   |  |
| This is a free text box of 1    | 00 characters. |   |  |
|                                 |                |   |  |
| Characters used: 42 of 100 cha  | acters         |   |  |
| Chart data t                    |                |   |  |
| Start date *                    |                |   |  |
| DD ~ MM ~ YYYY ~                | ]              |   |  |
|                                 |                |   |  |
| End date *                      |                |   |  |
|                                 | 7              |   |  |
| Day Month Year                  |                |   |  |
| Day Month Year DD ~ MM ~ YYYY ~ |                |   |  |
| Day Month Year DD V MM V YYYY V |                |   |  |

viivitoe bhA

# Personal statement.

You can save and edit this section as many times as you need to.

If you try to navigate away without saving your work. We'll remind you with a popup warning.

For advice on how to write your <u>personal statement</u> head to ucas.com or use the personal statement builder in the UCAS Hub.

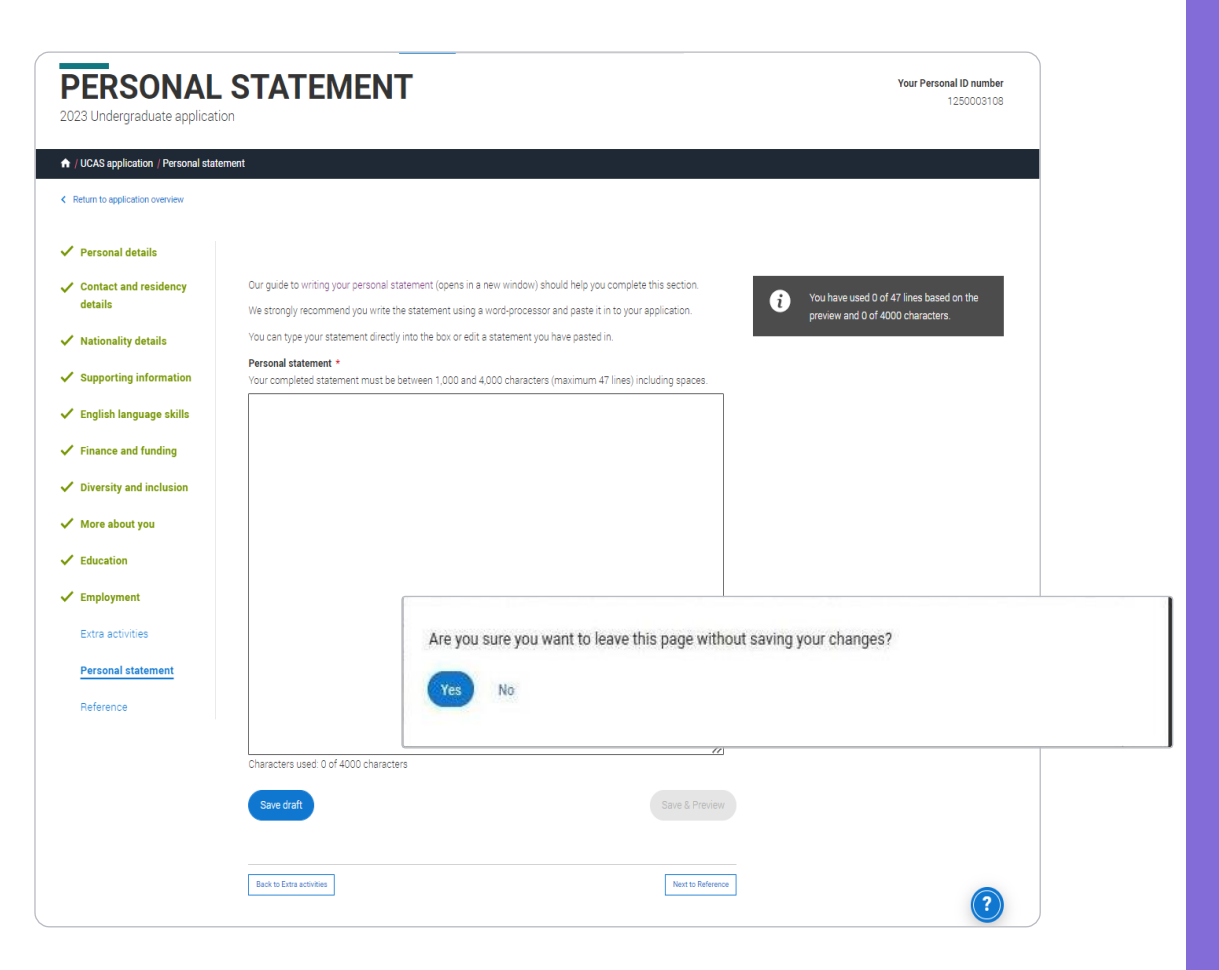

Security marking: PUBLIC

## You can only mark **this section as complete** on the **Preview** screen.

Remember we'll carry out checks to verify your personal statement is your own work.

If it appears to have been copied from another source, we'll inform the universities and colleges to which you have applied. They will then take the action they consider appropriate.

We'll also contact you by email to tell you this has happened.

### **Personal statement Preview**

#### Make sure your personal statement is your own work

We'll carry out checks to verify your personal statement is your own work.

Provided it is your wn work, you can use your personal statement from your application last year. If it appears to have been copied from another source, we'll inform the universities and colleges to which you have applied. They will then take the action they consider appropriate. We'll also contact you by email to tell you this has happened.

#### Edit

2

#### 445 of 4000 characters

- Lorem ipsum dolor sit amet, consectetur adipiscing elit, sed do eiusmod tempor incididunt ut
- labore et dolore magna aliqua. Ut enim ad minim veniam, quis nostrud exercitation ullamco
- 3 laboris nisi ut aliquip ex ea commodo consequat. Duis aute irure dolor in reprehenderit in
- 4 voluptate velit esse cillum dolore eu fugiat nulla pariatur. Excepteur sint occaecat cupidatat
- 5 non proident, sunt in culpa qui officia deserunt mollit anim id est laborum.

#### Mark this section as complete\*

You must complete all mandatory fields in this section before you can mark it as complete. All sections must be marked as complete before you can send your application. You have used 5 of 47 lines based on the preview and 445 of 4000 characters.

# Adding a choice.

Add choice

To add your choice start typing the name of the university or college into the institution field. Select from the options displayed.

Do the same for the course you have selected.

Locations and start dates are displayed according to the course details.

| University/coll                                                                                                    | ge name *                                                                                                    |
|----------------------------------------------------------------------------------------------------|----------------------------------------------------------------------------------------------------|
| Search for                                                                                                    | nstitution                                                                                                    |
| Course *                                                                                                    |                                                                                                    |
| Search for                                                                                                    | ourse                                                                                                    |
| Location *                                                                                                    |                                                                                                    |
|                                                                                                    | ~                                                                                                    |
| otart outc                                                                                                    |                                                                                                    |
| Further details<br>You only need                                                                                                    | >                                                                                                    |
| Further details<br>You only need<br>Point of entry<br>This tells the u<br>year of the cou<br>considered for<br>year so please                                         | provide information here if your chosen university or college has asked you to.                                                                                                    |
| Further details<br>You only need '<br>Point of entry<br>This tells the u<br>year of the cou<br>considered for<br>year so please<br>If you've spoke<br>course after th | provide information here if your chosen university or college has asked you to.      iversities and colleges which year of the course you want to start, e.g. point of entry one is the first     se. If you wish to start in the first year of the course leave the box blank and you will automaticall     hefrat year. Entre 01 you intend to take a foundation year – not all universities offer a foundatio     theck before applying.     to your chosen university or college and they are willing to consider your application to start the     first year. Please enter the relevant number for the year, e.g. second year = 2, third year = 3, etc. |

Security marking: PUBLIC

UCAS

Some courses may require you to disclose your criminal conviction status.

We'll only show this question if the course choice requires it.

## Criminal convictions

#### Applied Health & Social Care (top-up) at University of Worcester

This course has entry requirements which ask you to disclose further information regarding any spent or unspent convictions or any past criminal activities, and may also require a criminal records check.

#### Help with criminal convictions

Further checks may also be required under the Disclosure and Barring Service.

If you have spent or unspent convictions from a court outside Great Britain, additional checks may be carried out depending on the records available in respect of the applicable country.

A criminal records check may show all spent and unspent criminal convictions including (but not limited to) cautions, reprimands, final warnings, bind over orders or similar and, to the extent relevant to this course, may also show details of any minor offences, fixed penalty notices, penalty notices for disorder, ASBOs or VOOs.

Please tick if you have any spent or unspent criminal convictions or other punishments that would show up on a criminal records check?\*

#### If you tick the box you will not be automatically excluded from the application process.

It is recommended that you read our page on criminal convictions and if these issues are in any way relevant to you, you should obtain further advice from appropriate bodies. UCAS will not be able to assist you in this respect. You will be asked this question each time you add a course that requires a criminal conviction declaration.

JCAS

There is a maximum of 5 choices and choice restrictions still apply (a maximum of four courses of medicine, dentistry, veterinary medicine or veterinary science).

Once all choices are added you must mark the section as complete to be able to submit.

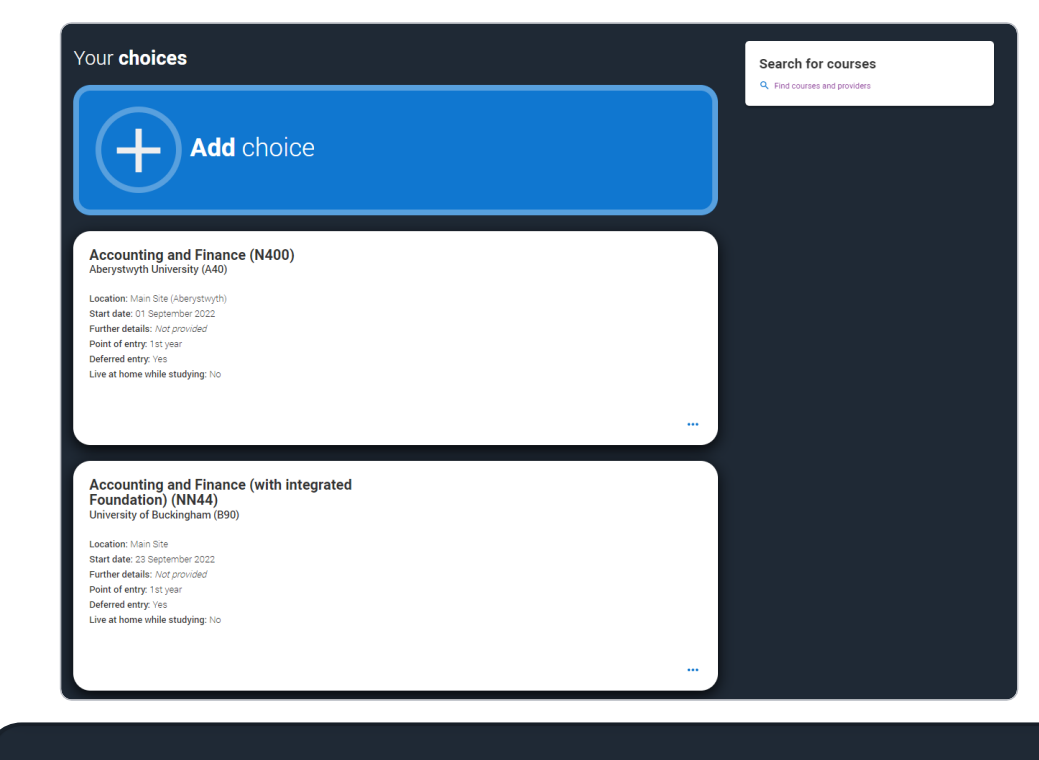

You can add up to 5 choices to your application. You can change your choices until you send your application to us. All sections must be marked as complete before you can send your application to us.

#### Mark complete

CAS

Some courses have extra admissions tests and assessments.

We'll show these in blue text on the choice card.

This should not be a surprise to you, as you should have seen details of this when researching the course.

## Your choices

## Add choice

#### Medicine (A100) University of Oxford (033)

Location: Christ Church Start date: 01 October 2022 Further details: *Not provided* Point of entry: 1st year Deferred entry: Yes Live at home while studying: No Criminal convictions declaration: Undeclared

#### INFO

#### • You may need to take an admissions test

As part of the application process for this course you may need to sit the following admissions tests: Bio-Medical Admissions Test (BMAT)

#### There may be an assessment

You may be required to attend an interview or audition or provide a portfolio, essay or other piece of work to help the course tutor decide if you're suitable for this course.

...

Clicking the 3 dots in the bottom right of a card enables you to see it as a summary.

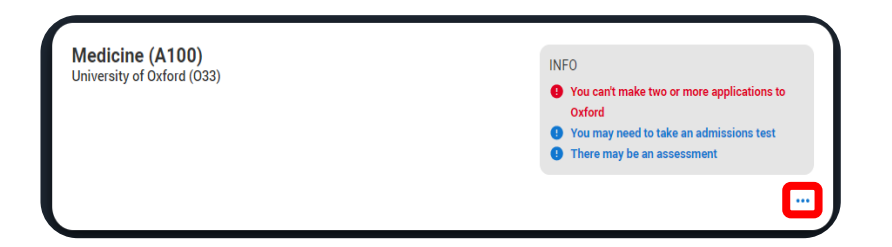

Any choice combinations that are not permitted will be flagged with **red text** on the right of each relevant card.

For example these screens show error messages for students trying to apply to University of Cambridge **and** University of Oxford.

#### Medicine (A100) University of Cambridge (C05)

Location: Girton Start date: 01 October 2021 Further details: *Not provided* Point of entry: 1st year Deferred entry: No Live at home while studying: No Criminal convictions declaration: Undeclared

#### Medicine (A100) University of Oxford (033)

Location: Queen's Start date: 01 October 2022 Further details: Not provided Point of entry: 1st year Deferred entry: Yes Live at home while studying: Yes Oriminal convictions declaration: Undeclared

#### INFO

#### Check your choices

You can usually only apply to one course at either the University of Oxford or the University of Cambridge. The only exception is if you'll be a graduate by 30 September 2021 and you're applying to Cambridge for graduate medicine (course A101). If so, you can also apply to medicine (course A100) at Cambridge, as well as graduate medicine (course A101) at Oxford.

#### • You may need to take an admissions test

As part of the application process for this course you may need to sit the following admissions tests: Bio-Medical Admissions Test (BMAT)

#### There may be an assessment

You may be required to attend an interview or audition or provide a portfolio, essay or other piece of work to help the course tutor decide if you're suitable for this course.

#### INFO

#### Check your choices

You can usually only apply to one course at either the University of Oxford or the University of Cambridge. The only exception is if you'll be a graduate by 30 September 2021 and you're applying to Cambridge for graduate medicine (course A101). If so, you can also apply to medicine (course A100) at Cambridge, as well as graduate medicine (course A101) at Oxford.

#### • You may need to take an admissions test

As part of the application process for this course you may need to sit the following admissions tests: Bio-Medical Admissions Test (BMAT)

#### • There may be an assessment

You may be required to attend an interview or audition or provide a portfolio, essay or other piece of work to help the course tutor decide if you're suitable for this course.

# Submitting the application.

There are 4 steps to the submission process.

The application must be complete (showing 100%) before pressing submit.

UCAS

| 2023 Undergraduate application                                                                                            | ION     |         |                       | Your Personal ID num<br>1250001: |
|----------------------------------------------------------------------------------------------------|---------|---------|-----------------------|----------------------------------|
| ↑ UCAS application                                                                                                    |         |         |                       |                                  |
| Application <b>status</b><br><b>Centre information</b><br>Application linked to<br>3 Dimensions<br>Group<br>Default Group | 1/5     | 100%    |                       | READY TO SEND                    |
|                                                                                                    | CHOICES | PROFILE | PERSONAL<br>STATEMENT | Review and > submit              |

This shows the full application and you can download it as a pdf (in the top right) to help you check it.

At the bottom of the application, click **Accept and proceed** (or return to application if you want to make more changes).

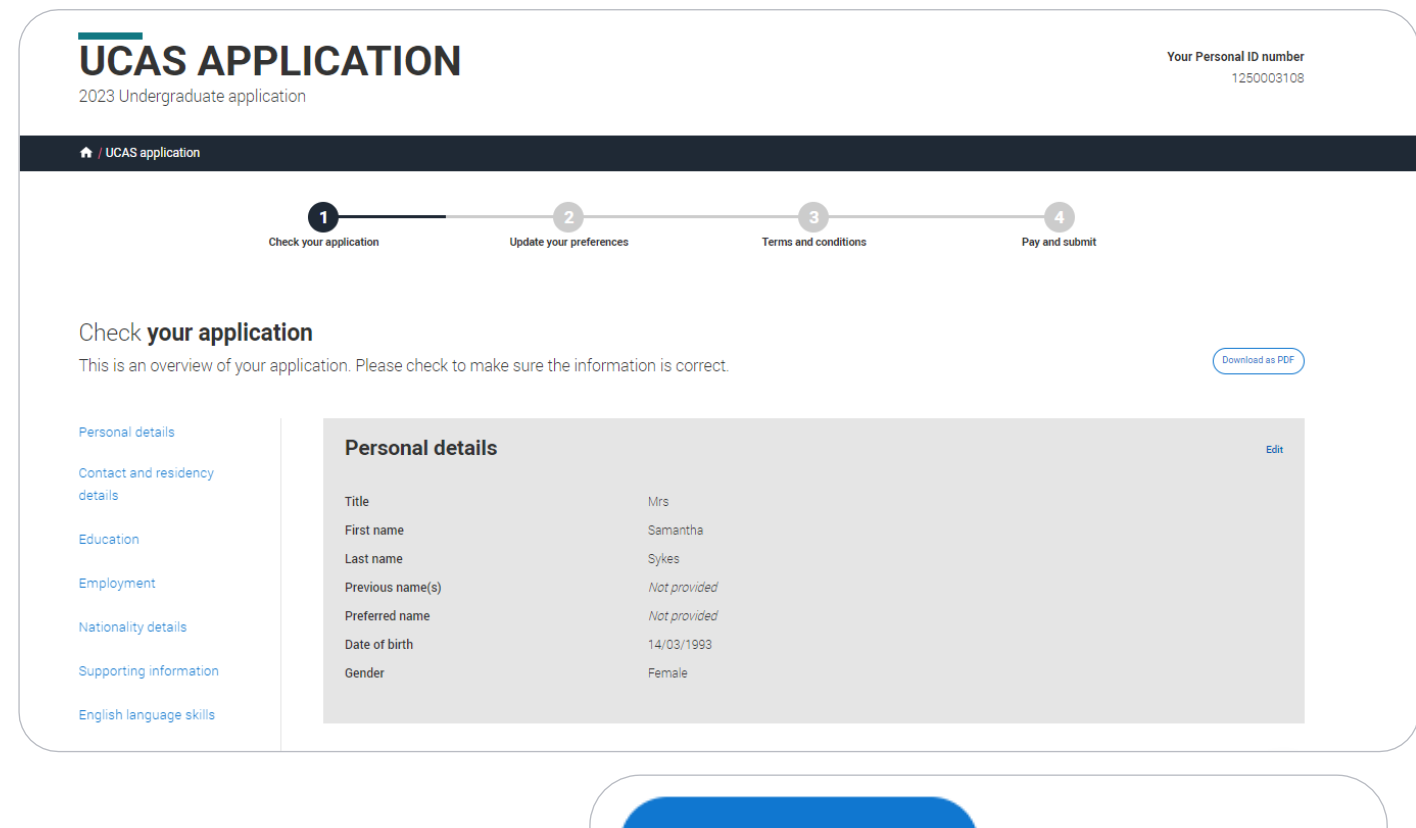

## Accept and proceed

Return to application

## We need you to update your preferences.

## Marketing **preferences**

When you're applying and off to uni, you'll find different brands and universities will want to get in touch with you to share information about things to make student life easier and help you chose the right university for you. Tell us what you'd like to hear more about...

#### Study and career opportunities, plus health information \*

Get career advice and information on course and training opportunities from employers, universities and colleges, as well as health and well-being guidance as you prepare for student life.

Yes O No

#### Student essentials \*

Make the most of student life with info on tech, retailers, publications, banks, travel, and transport, as well as recommendations for student accomodation.

🔵 Yes 🔘 No

#### Relevant courses \*

If you find yourself without a place, we'll share course info from unis and colleges that have vacancies on relevant courses.

Post

SMS

Email

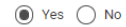

You must tick the box at the bottom of the page to confirm you have read and understood the terms and conditions.

You can collapse these by clicking the ▼.

Then click **Accept and proceed**, or you can Return to application, or Return to marketing preferences.

## Terms and **conditions**

These are the terms and conditions (the "Terms") on which we supply the "Apply" service (the "Service") to you.

Unordered list

· Harum asperiores tenetur odio quaerat eaque veniam fugit soluta et fuga saepe temporibus aut delectust

1 Ordered list

2 Ullam placeat numquam perferendis deleniti ut eveniet tempore nihil aliquid ut dolore non vero molestias

It is important that you read these Terms carefully so that you are happy you understand their content.

We will ask you to confirm your agreement by ticking a box when you submit your application (your "Application"). By ticking this box, we will consider that you accept these Terms, our website terms and conditions and our privacy policy.

We are unable to process your Application until you do so.

#### EXPAND ALL COLLAPSE ALL

#### About UCAS

What we do and how to contact us.

- 1.1 We are the Universities and Colleges Admissions Service, a company incorporated in England and Wales with company number 02839815, whose registered office is at Rosehill, New Barn Lane, Cheltenham, Gloucestershire, GL52 3LZ ("UCAS", "we", "us").
- 1.2 You can contact us by telephoning our customer service team on 0371 334 4 447, emailing us at webenquiries@ucas.ac.uk or by writing to us at the above address.
- Our role is to provide application services for people applying for undergraduate and postgraduate courses, as well as making choices after their GCSEs.

#### Help text

This section summarises important points. It's important you still read and understand the full conditions.

Contact us

How to get in touch with UCAS.

# **Review and submit.**

# DO NOT GO ANY FURTHER UNLESS YOUR FORM HAS BEEN CHECKED BY PROGRESSION GUIDANCE!

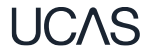

You need to pay by card. Click **Pay now** and you will be asked to enter your card details.

| Check your application                  | 2<br>Update your preferences                                                                    | 3<br>Terms and conditions                               | Pay and submit    |
|-----------------------------------------|-------------------------------------------------------------------------------------------------|---------------------------------------------------------|-------------------|
| Pav and                                 | submit                                                                                          |                                                         |                   |
| Please click pay n                      | iow, where you will be asked to enter your card                                                 | details. Compulsory fields are marked with an a         | asterisk (*).     |
| Card payn                               | nent details                                                                                    |                                                         |                   |
| Credit and debit c<br>moment we do no   | ards: we accept UK and international Visa, Vis<br>ot accept American Express or Diners Club car | a Debit, Delta, MasterCard, JCB, Maestro, and El<br>ds. | ectron. At the    |
| Your card details                       | will be encrypted before being transferred ove                                                  | r the internet.                                         |                   |
| The application w                       | ill not be processed until your payment has be                                                  | en authorised by the card issuer.                       |                   |
| If it is subsequen<br>are entered, we w | tly discovered that you did not have authority<br>vill cancel your application.                 | to make payment using the credit or debit car           | d whose details   |
| Do not refresh the                      | e page or use the back button while we proce                                                    | iss your payment.                                       |                   |
| Amount due 🗧 🚊                          | 27.00                                                                                           |                                                         |                   |
| The next screen y added protection      | ou see may be a payment card verification for<br>when paying online.                            | m supplied though your card issuer which is in p        | place to give you |
| Pay now                                 | Return to application                                                                           |                                                         |                   |

When you've paid and submitted your application, it will go to Esher College to check and add your reference.

You can follow the progress of your form in college through UCAS Track on the Progression Guidance section of your database.

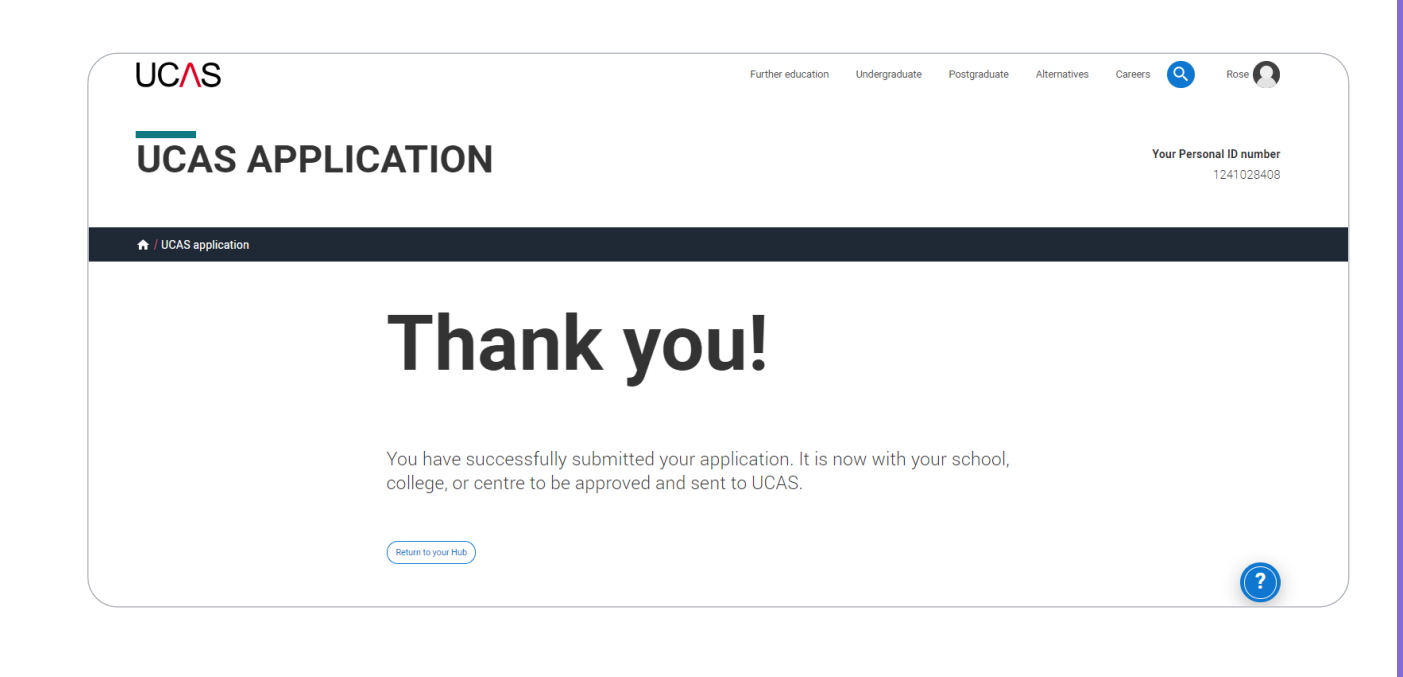

College submits the application to UCAS. If you log in you to the hub will see a read-only version.

Then you use the UCAS Track tool in the UCAS hub to monitor the progress of your application, receive and respond to your offers.

| This is a read only versi<br>your adviser if you have | ion of your application which is w<br>any questions or problems with | ith an adviser at UCAS Test and training centre.<br>your application. | Contact Download as NOP |
|-------------------------------------------------------|----------------------------------------------------------------------|-----------------------------------------------------------------------|-------------------------|
| Personal details                                      | Personal details                                                     |                                                                       |                         |
| Contact and residency<br>details                      | Title                                                                | 14                                                                    |                         |
| Employment                                            | First name                                                           | Rose                                                                  |                         |
|                                                       | Last name                                                            | HE                                                                    |                         |
| Education                                             | Previous name(s)                                                     | Not provided                                                          |                         |
| Nationality details                                   | Preferred name                                                       | Not provided                                                          |                         |
|                                                       | Date of birth                                                        | 06/02/1995                                                            |                         |
| Supporting information                                | Gender                                                               | Femále                                                                |                         |
| English language skills                               |                                                                      |                                                                       |                         |
| Finance and funding                                   |                                                                      |                                                                       |                         |
| Diversity and inclusion                               | Contact and residency of                                             | letails                                                               |                         |
| Personal statement                                    | Mobile telephone number                                              | 01234887890                                                           |                         |
|                                                       | Other telephone comber                                               | And provided                                                          |                         |

## Esher Sixth Form College UCAS Deadlines

| Type of application                                                                      | You must submit your form before | and will send your form to UCAS                                                     |
|------------------------------------------------------------------------------------------|----------------------------------|-------------------------------------------------------------------------------------|
| Medicine, Veterinary Science, Dentistry and Oxbridge applications                        | 8am on Monday 26 September 2022  | by the UCAS early deadline of <b>15 October 2022</b>                                |
| Competitive applications (if you want your application processed within 10 working days) | 8am on Monday 10 October 2022    | within <b>10 working days</b> of the form being received, provided it is error-free |
| General applications                                                                     | 8am on Monday 7 November 2022    | by the end of the autumn term, Friday 16 December 2022                              |
| General applications - final deadline                                                    | 8am on Monday 21 November 2022   | by the UCAS final deadline, 25 January 2023                                         |